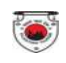

### **ONLINE APPLICATION SUBMISSION PROCEDURE**

#### APPLICATION SEEKING PERMISSION FOR FILM SHOOTING (FORM-A)

(Under Section 11 of the Rajasthan Tourism Trade (Facilitation and Regulation) Act, 2010 (Act No. 9 of 2010) and Rajasthan Film Shooting Regulations, 2012)

1. Applicant sign-in (login) to RajSSO (<u>https://sso.rajasthan.gov.in</u>) portal using his/ her SSOID as shown in figure below.

| Rajasthan Single Sign On ,<br>One Digital Identity for all Applications | •3.6                                                                                                    |                                                  | English   हिन्दी                     |
|-------------------------------------------------------------------------|----------------------------------------------------------------------------------------------------|--------------------------------------------------|--------------------------------------|
| G2G APPS                                                                |                                                                                                    | Login                                            | Registration                         |
| 184                                                                     |                                                                                                    | -                                                |                                      |
|                                                                         |                                                                                                    | Digital Identity (SSOID/ Use                     | mame)                                |
| G2C/ G2B APPS                                                           |                                                                                                    | Password                                         |                                      |
| 138                                                                     |                                                                                                    | 3 5 9 5 6                                        | 5 Enter Captcha 📢 📿                  |
|                                                                         |                                                                                                    |                                                  | ogin                                 |
| IDENTITIES                                                              |                                                                                                    | At 1 Engent and Disited Identity                 | (scon) click year                    |
| 16443393                                                                |                                                                                                    | C <sup>+</sup> I Forgot my Password. <u>Clic</u> | k Here                               |
|                                                                         |                                                                                                    |                                                  |                                      |
| Site designe                                                            | Content of the second second secon | ubmitted online and at EMITRA KIOSKS             | Application for 'WIDOW/ DIVORCEE (B) |

2. After successful sign-in (login), applicant selects "TOURISM DEPT. SERVICES" from the available list of applications as shown in figure below.

| GOVERNMEN                    | IT OF RAJASTHAN         | 10.5              |                       |         |                        | A- A A+ 💽 🌘           | 🚯 🤨 Settings - |
|------------------------------|-------------------------|-------------------|-----------------------|---------|------------------------|-----------------------|----------------|
| itizen Apps (G2C)            |                         |                   |                       |         | Sea                    | rch Apps 🔍 🕄 🚺 Sort B | SIMPLE VIEW    |
| Recent Apps                  |                         |                   |                       |         |                        |                       |                |
| Ħ                            |                         |                   |                       |         | BUILDING PLAN APPROVAL | <b>_</b>              | <b>(2)</b>     |
| Enner                        |                         |                   |                       |         | 6                      | CLEAR<br>RECENT APPS  |                |
| CHANAKYA                     | CO-OPERATIVE DEPARTMENT | FAIR & EXHIBITION | PARTNERSHIP FIRM REG. | SJE MIS | WEAVER REG.            |                       |                |
|                              |                         |                   |                       |         |                        |                       |                |
|                              |                         |                   |                       |         |                        |                       |                |
| Active Apps                  |                         |                   |                       |         |                        |                       |                |
| Active Apps<br>Bill Payments |                         |                   |                       |         |                        |                       |                |

۲

3. Applicant will see the following interface i.e. APPLICANT DASHBOARD where all the applications submitted by him/ her would be listed along with their present status.

|     | ourism | Department        |                                           |                                         |                                  | Welcome RAJ KAMAL SALVI<br>Back to SSO Sign Out |
|-----|--------|-------------------|-------------------------------------------|-----------------------------------------|----------------------------------|-------------------------------------------------|
| 15  |        |                   |                                           | APPLICANT DASHBOARD                     |                                  |                                                 |
| U   | Statch | <b>Q</b> ×        |                                           |                                         |                                  | Show Rows 10 👻                                  |
|     | S.No.  | APPLICATION ID \$ | SUBMISSION DATE/ TIME 🖨                   | APPLICANT NAME \$                       | SERVICE TYPE*                    | STATUS \$ View                                  |
|     |        |                   |                                           |                                         |                                  |                                                 |
|     |        |                   |                                           |                                         |                                  |                                                 |
|     |        |                   |                                           |                                         |                                  |                                                 |
|     |        |                   |                                           |                                         |                                  |                                                 |
|     |        |                   |                                           |                                         |                                  |                                                 |
|     |        |                   |                                           |                                         |                                  |                                                 |
|     |        |                   |                                           |                                         |                                  |                                                 |
|     |        |                   |                                           |                                         |                                  |                                                 |
|     |        |                   |                                           |                                         |                                  |                                                 |
|     |        |                   |                                           |                                         |                                  |                                                 |
| L-1 |        |                   | Site designed, developed & hosted by Dep. | artment of Information Technology & Con | nmunication, Govt. of Rajasthan. |                                                 |

4. Applicant clicks on "SERVICES" on the left side on the menu-bar and then selects the appropriate service for which application is to be submitted by him/ her as shown in figure below.

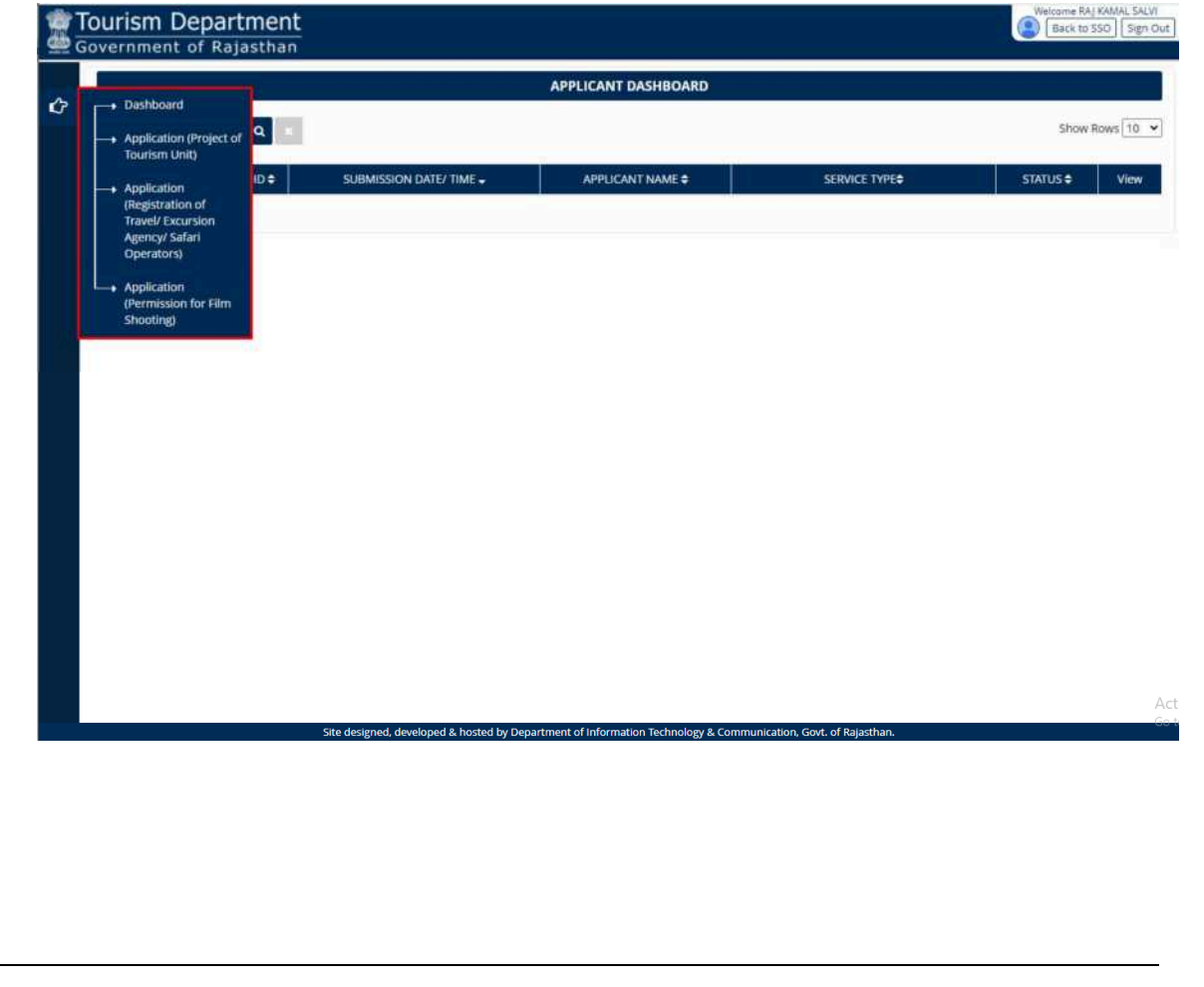

For this user manual, applicant will select "Application (Permission for Film Shooting)" as shown in figure below.

| Tourism Department                                                                       |                                           |                                        |                                 | Welcome RAJ KAMAL SALVI<br>Back to SSD Sign Out |
|------------------------------------------------------------------------------------------|-------------------------------------------|----------------------------------------|---------------------------------|-------------------------------------------------|
|                                                                                          |                                           | APPLICANT DASHBOARD                    |                                 |                                                 |
| Dashboard                                                                                |                                           |                                        |                                 | Show Rows 10 V                                  |
| Tourism Unit)                                                                            | SUBMISSION DATE/ TIME \$                  | APPLICANT NAME ©                       | SERVICE TYPE*                   | STATUS . View                                   |
| Application     (Registration of     Travel/ Excursion     Agencyr Safari     Operators) |                                           |                                        |                                 |                                                 |
| Application<br>(Permission for Film<br>Shooting)                                         |                                           |                                        |                                 |                                                 |
|                                                                                          |                                           |                                        |                                 |                                                 |
|                                                                                          |                                           |                                        |                                 |                                                 |
|                                                                                          |                                           |                                        |                                 |                                                 |
|                                                                                          |                                           |                                        |                                 |                                                 |
|                                                                                          |                                           |                                        |                                 |                                                 |
|                                                                                          | Site designed, developed & hosted by Depa | rtment of information Technology & Com | munication. Govt. of Raiasthan. | Act<br>Got                                      |

5. Applicant is presented with the self-explanatory and user-friendly Application Form as shown in the figure below wherein all the mandatory fields are marked with \*. THE RAL KAMAL SALVI

| Application seeking Permiss<br>(Under Section 11 of the Rajasthan Tourism Trade (Facilitation and Regulatio | ion for Film Shooting (FORM-A)<br>m) Act, 2010 (Act No. 9 of 2010) and Rajasthan Film Shooting Regulations, 2012) |
|----------------------------------------------------------------------------------------------------|----------------------------------------------------------------------------------------------------|
| Applicant details                                                                                           |                                                                                                    |
| Applicant Name+                                                                                             | Father/ Husband Name *                                                                                            |
| RAJ KAMAL SALVI                                                                                             | ENTER FATHERY HUSBAND NAME                                                                                        |
| Date of Birth+ 19/11/1987                                                                                   | Gender 🔹 Male 🔘 Female 🔘 Other                                                                                    |
| Nationality 🖲 Indian 🔘 Foreigner                                                                            |                                                                                                    |
| Address Type                                                                                                | House/ Building/ Apartment No.                                                                                    |
| Urban O Rural                                                                                               | ENTER HOUSE/ BUILDING/ APARTMENT NO.                                                                              |
| Street/ Road/ Lane -                                                                                        | Area/ Locality/ Sector *                                                                                          |
| 24/65 NEAR GUEST HOUSE, BASE CAMP COLONY, JHAMAR KOTRA                                                      | ENTER AIDA/ LOCAUTY/ SECTOR                                                                                       |
| State -                                                                                                    | District+                                                                                                    |
| -Select State-                                                                                              | -Select District-                                                                                                 |
| City                                                                                                    | Ward Number                                                                                                    |
| -Select City-                                                                                               | -Select Ward Number-                                                                                              |
| PIN+                                                                                                    |                                                                                                    |
| 313015                                                                                                    |                                                                                                    |
| Telephone Number With STD Code                                                                              | Fax Number With STD Code                                                                                          |
| ENTER TELEPHONE NUMBER WITH STD CODE                                                                        | ENTER FAX, NUMBER WITH STD CODE                                                                                   |
| Mobile *                                                                                                    | EMail+                                                                                                    |
| 9414791892                                                                                                  | SDRAJKAMALSALVI@RAJASTHANLIN                                                                                      |

۲

| 12. | 12  | 14.00 | r  |
|-----|-----|-------|----|
| 1.5 | a . | N 1   | L  |
| 3/3 |     | - 21  | t. |
| N   | -   | ~     |    |

|                                                                                                    |                                                                                                   | 1.4.82                                                                                                    |          |
|----------------------------------------------------------------------------------------------------|---------------------------------------------------------------------------------------------------|----------------------------------------------------------------------------------------------------|----------|
| īrm details                                                                                                    |                                                                                                   |                                                                                                    |          |
| ature of Firm 🔹 Not Applicable/ Individual Application 🔘 Proprietorsh                                                                                                    | o O Partnership O Private O Public                                                                | O Trust O Society O Others                                                                                                    |          |
| Film Shooting details                                                                                                    |                                                                                                   |                                                                                                    |          |
| ype of Film •                                                                                                    | Title of                                                                                          | the film to be shot (If pre-conceived or named). •                                                                                                    |          |
| -Select Type of Film-                                                                                                    | ✓ BITE                                                                                            | R TITLE OF THE FILM TO HE SHOT OF PRE-CONCEIVED OR NAMED).                                                                                                    |          |
| Proposed Location(s), Shooting Schedule and Additional Shooting Requir                                                                                                    | iments                                                                                            |                                                                                                    |          |
| Shooting Start Date *                                                                                                    | Shooti                                                                                            | ig End Date *                                                                                                    |          |
|                                                                                                    |                                                                                                   |                                                                                                    | -        |
| ocation Type<br>) Urban O Rural                                                                                                    |                                                                                                   |                                                                                                    |          |
| ocation "ype<br>9 Urban © Rural<br>District∗                                                                                                    | Tensil                                                                                            |                                                                                                    |          |
| ocation Type<br>turban ⊙ Rural<br>District+<br>—Select District-                                                                                                    | Tehsil<br>•                                                                                       | sct Tehsil                                                                                                    | Ŷ        |
| ocation Type<br>Lutban O Rural<br>District*<br>-Select District-<br>City                                                                                                    | Tehsil<br>-Sei<br>Ward N                                                                          | sct Tehsil                                                                                                    | *        |
| ocation Type<br>Urban O Rural<br>District*<br>-Select District<br>City<br>-Select Dity                                                                                                    | Tehsil-<br>-Sei<br>Ward N<br>-Sei                                                                 | sct Tehsil                                                                                                    | 2 2      |
| ocation Type<br>Burban O Rural<br>District*<br>-Select District<br>City<br>-Select Dity<br>Actual Shooting/ Recce Location *                                                                                                    | Tehsil<br>-Sei<br>Ward N<br>-Sei<br>Owner                                                         | ect Tehsil-<br>umber<br>ect Ward Number-<br>hip of the Location *                                                                                                    | <b>,</b> |
| ocation Type<br>Burban O Rural<br>District*<br>-Select District<br>City<br>-Select District<br>City<br>-Select District<br>Rece Location*<br>ENTER ACTURAL SHOOTING/ RECCE LOCATION                                                                                                    | Tehsil<br>-Sei<br>Ward N<br>-Sei<br>Owner<br>ENTS                                                 | sct Tehsil-<br>umber<br>sct Ward Number<br>hip of the Location *<br>R OWNERSHIP OF THE LOCATION                                                                                                    | <b>,</b> |
| ocation Type  Purban O Rural  District*  -Select District-  City  -Select Disy-  Actual Shooting/ Recce Location*  ENTER ACTUAL SHOOTING/ RECCE LOCATION  Concerned Police Station*                                                                                                    | Tehsil<br>-Sei<br>Ward N<br>-Sei<br>Owner<br>ENTR<br>Requir                                       | sct Tehsil-<br>umber<br>sct Ward Number<br>hip of the Location *<br>R OWNERSHIP OF THE LOCATION<br>In Number of Police Personnel *                                                                                           | • •      |
| ocation Type  Purban O Rural  District*  -Select District-  City  -Select District-  ENTER ACTUAL SHOOTING/ RECCE LOCATION  Concerned Police Station*  -Select Police Station*  -Select Police Station-                                                                                                    | Tehsil +<br>-Sei<br>Ward N<br>-Sei<br>Owner<br>ENTE<br>Requin                                     | ect Tehsil                                                                                                    | •        |
| ocation Type E Urban O Rural District* -Select District- City -Select Dity- Actual Shooting? Recce Location* ENTER ACTUAL SHOOTING? RECCE LOCATION Concerned Police Station* -Select Police Station* Type of Animals used (if any)                                                                                            | Tehall +<br>-Sei<br>Ward N<br>-Sei<br>Owner<br>ENTS<br>Requin<br>Requin<br>Total N                | ect Tehsil                                                                                                    | •        |
| ocation Type  Purban O Rural  District*  -Select District-  City  -Select District-  Extral Shooting/ Recce Location*  Extran Actual Shooting/ Recce Location*  Extra Actual Shooting/ Recce Location*  Select Police Station+  -Select Police Station+  Type of Animals used (if any)  Extra TYPE OF Animals USED (if Actin) | Tehall -<br>Sel<br>Ward N<br>-Sel<br>Owner<br>ENTS<br>Requin<br>Requin<br>ENTS<br>Total N<br>ENTS | ect Tehsil-<br>umber<br>ect Ward Number<br>hip of the Location *<br>R OWNERSHIP OF THE LOCATION<br>kd Number of Police Personnel *<br>R REQUIRED NUMBER OF POLICE PERSONNEL<br>umber of Animals<br>R TODAL NUMBER OF ANIMALS |          |

| Type of Arms & Ammunition used (If any)                                                                           | Total Number of Arms                                                                                                    | & Ammunition             |   |
|----------------------------------------------------------------------------------------------------|----------------------------------------------------------------------------------------------------|--------------------------|---|
| ENTER TYPE OF ARMS & AMMUNITION                                                                                   | ENTER TOTAL NUMB                                                                                                    | ER OF ARMS & AMMUNITION  |   |
| Type of Vehicle/ Equipment •                                                                                      | Total Number of Vehic                                                                                                    | le/ Equipment •          |   |
| ENTER TYPE OF VEHICLE/ EQUIPMENT                                                                                  | ENTER TOTAL NUMB                                                                                                    | ER OF VEHICLE/ EQUIPMENT |   |
| Number and Description of People (Crowd details)+                                                                 |                                                                                                    |                          |   |
| ENTER NUMBER AND DESCRIPTION OF PEOPLE (CROWD DETAILS)                                                            |                                                                                                    |                          |   |
|                                                                                                    | and the second second se |                          |   |
|                                                                                                    | Add                                                                                                    |                          |   |
|                                                                                                    |                                                                                                    |                          |   |
|                                                                                                    |                                                                                                    |                          |   |
| D. Local Line Producer/ Location Manager Contact details                                                          |                                                                                                    |                          |   |
| District.*                                                                                                    | Actual Shooting/ Reco                                                                                                    | e Location *             |   |
|                                                                                                    |                                                                                                    |                          |   |
| -Select District-                                                                                                 | ✓ —Select Actual Shoo                                                                                                    | ting/ Recce Location-    | × |
| Select District                                                                                                   | -Select Actual Shop     Age+                                                                                                    | ting/ Recce Location     | * |
| Select District                                                                                                   | Select Actual Shoo Age ENTER AGE                                                                                                    | ting/RecceLocation       | v |
| Select District                                                                                                   | -Select Actual Shoo Age Enter Age Address                                                                                                    | ting/ Recce Location     | v |
| Select District<br>Name *<br>ENTER NAME<br>Sender<br>\$ Male O Female O Other                                     | Select Actual Shoo Age+ ENTER AGE Address+ ENTER ADDRESS                                                                                                    | ting/ Recce Location     | × |
| Select District<br>Name *<br>ENTER NAME<br>Sender<br>* Male O Female O Other<br>Mobile *                          | Select Actual Shoo Age+ ENTER AGE Address+ ENTER ADDRESS EMail+                                                                                                    | ting/ Recce Location     | × |
| Select District<br>Name*<br>ENTER NAME<br>Gender<br>Mobile*<br>Enter 10 Digit Mobile                              | Select Actual Shoo Age+ ENTER AGE Address+ ENTER ADDRESS EMail+ ENTER EMAIL                                                                                                    | ting/ Recce Location     | × |
| Select District<br>Name *<br>ENTER NAME<br>Gender<br>* Male O Female O Other<br>Mobile *<br>Enter 10 Digit Mobile | Select Actual Shoo Age ENTER AGE Address ENTER ADDRESS EMail ENTER EMAIL ENTER EMAIL                                                                                                    | ting/ Recce Location     | v |
| Select District<br>Name*<br>ENTER NAME<br>Gender<br>* Male O Female O Other<br>Mobile*<br>Enter 10 Digit Mobile   | Select Actual Shoo Age     ENTER AGE Address ENTER ADDRESS EMail ENTER EMAIL Add                                                                                                    | ting/ Recce Location     | v |
| Select District<br>Name *<br>EXTER NAME<br>Gender<br>* Male O Female O Other<br>Mobile *<br>Enter 10 Digit Mobile | Select Actual Shoo Age     ENTER AGE Address ENTER ADDRESS EMail* ENTER EMAIL Add                                                                                                    | ting/ Recce Location     | v |
| Select District<br>Name *<br>EXTER NAME<br>Gender<br>* Male O Female O Other<br>Mobile *<br>Enter 10 Digit Mobile | Select Actual Shoo Age      Ev/TER AGE      Address+     ENTER ADDRESS      EMail+     ENTER EMAL      Add                                                                                                    | ting/ Recce Location     | v |
| Select District<br>Name *<br>ENTER NAME<br>Gender<br>• Male O Pemale O Other<br>Mobile *<br>Enter 10 Digit Mobile | Select Actual Shoo Age EV/TER AGE Address ENTER ADDRESS EMail ENTER EMAL Add                                                                                                    | ting/ Recce Location     | v |

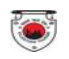

| Female O Other<br>ADORESS | Age+<br>ENTER AGE<br>Nationality • Indian O Foreigner<br>Aadhaar Number/ Passport Number +<br>ENTER PASSPORT NUMBER/ AADHAAR NUMBER |
|---------------------------|----------------------------------------------------------------------------------------------------|
| Female O Other            | ENTER AGE Nationality  Indian O Foreigner Aadhaar Number/ Passport Number + Enter AdsPort Number Addread Number                     |
| Female O Other            | Nationality in Indian O Foreigner<br>Aadhaar Number/ Passport Number +<br>Entrer PASSPORT NUMBER/ AADHAAR NUMBER                    |
| ADDRESS                   | Aadhaar Number/ Passport Number +<br>ENTER PASSPORT NUMBER/ AADHAAR NUMBER                                                          |
| ADDRES5                   | ENTER PASSPORT NUMBER/ AADHAAR NUMBER                                                                                               |
|                           |                                                                                                    |
|                           |                                                                                                    |
|                           | *                                                                                                    |
|                           |                                                                                                    |
| ructure -                 | Please specify any other major activity that needs to be high lighted (if any)                                                      |
| RUBE SET/ STRUCTURE       | ENTER PLEASE SPECIFY ANY OTHER MAJOR ACTIVITY THAT NEEDS TO BE HIGH LIGHTED (IF ANY)                                                |
|                           | Max. C Characters                                                                                                    |
|                           | sucture •<br>RIBE SET/ STRUCTURE                                                                                                    |

| A | ttachments                                                                                                    |                            |
|---|----------------------------------------------------------------------------------------------------|----------------------------|
| 0 | te: Valid File Types: JPG/ JPEG/ PDF, Max. File Size: 2 MB per attachment                                                             |                            |
| Ķ | Synopsis of the Film/ Script. +                                                                                                    | Choose File No file chosen |
| 2 | Photo ID Proof of Applicant                                                                                                    | Choose File No file chosen |
|   | Pessport and Visa.+                                                                                                    | Choose File No file chosen |
| 4 | Certificate of Incorporation/ Registration.                                                                                           | Choose File No file chosen |
| 5 | Brief sketchy map of all proposed locations as per (C) above.                                                                         | Choose File No file chosen |
| 6 | Set/Structure and Design (as per (P) above).                                                                                          | Choose File No file chosen |
| 7 | Clearance of Central Government (if any).                                                                                             | Choose File No file chosen |
| 8 | Authorization letter of the firm in favour of applicant (if application is being submitted by the local person/ local line producer). | Choose File No file chosen |

I/ I/ We, hereby agree and undertake to abide by the condition imposed vide sub-clause (g) of clause (ii) of sub-section (1) of section 11 of the Rajasthan Tourism Trade (Facilitation and Regulation) Act, 2010 (Act No. 9 of 2010) and also which are attached to the permission accorded for the shooting of the cited film at Locations/ Sites and Places mentioned in this application form. That I/We will neither deface, defile or damage any natural or mande heritage site which is part of a location nor allow to be caused by persons engaged by me for the afore cited film shooting and I/We further undertake to make good the loss caused by predemable damage by paying restoration charges as and when assessed by the Commissioner. Department of Tourism, Rajasthan as also undertake to suffer penal consequences in accordance with law in case any Irreparable damage. If any, is caused by any of us.

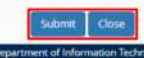

RajCAD, DoIT&C, GoR 13-01-2021

۲

6. After filling all the mandatory inputs, uploading the required supporting documents (attachments) as shown above, applicant clicks the SUBMIT button to submit the application and is prompted to confirm the submission as shown in figure below.

| No  | te: Valid File Types: JPG/ JPEG/ PDF. Max. File Size: 2 MB per attachment                                                                                                    |                                                                                                    |                                                                                                    |
|-----|----------------------------------------------------------------------------------------------------|----------------------------------------------------------------------------------------------------|----------------------------------------------------------------------------------------------------|
| 61  | Synapsis of the Film/ Script                                                                                                    |                                                                                                    | Choose File Daef132a07be.pdf                                                                                                    |
| A2  | Photo ID Proof of Applicant.*                                                                                                    |                                                                                                    | Chaose File 1c0a006d7He2.pdf                                                                                                    |
| A3  | Passport and Vise                                                                                                    |                                                                                                    | Choose File) 6/44143ee3ic1.pdf                                                                                                    |
| hē. | Certificate of incorporation/ Registration.                                                                                                    |                                                                                                    | Choose File I tro file chosen                                                                                                    |
| 6   | Brief sketchy map of all proposed locations as per (C) above.                                                                                                    | Alert                                                                                                    | Choose File (No file choose)                                                                                                    |
| 46  | Set/Structure and Design (as per (F) above),                                                                                                    | Are you sure?                                                                                                    | Choose File Allo Nik chosen                                                                                                    |
| A7. | Clearance of Central Government (If any)                                                                                                    |                                                                                                    | Choose File No file chases                                                                                                    |
| AS. | Authorization letter of the firm in favour of applicant (if application is being sa                                                                                                    | ubmitted by the local person/ local line producers                                                                                                    | Choose File No file chosen                                                                                                    |
|     | eclarations<br>We. hereby agree and undertake to abide by the condition imposed vide s<br>is (No. 9 of 2019) and also which are attached to the permission accorded i<br>hat UNe will neither deface, defile or damage any natural or manmade he<br>inter undertack to make good the loss caused by redeemable damage by<br>offer penal consequences in accordance with law in case any irreparable d | ub-clause (g) of clause (iii of sub-section (1) of section 11 of the<br>for the shouting of the cited film at Locations' Sites and Place<br>ritage site which is part of a location nor allow to be caused b<br>paying restoration charges as and when assessed by the Com<br>amage, if any, is caused by any of us | e Rajasthan Tourism Trate (Facilitation and Regulation) Act. 2019<br>s mentioned in this application form.<br>y persons engaged by nie for the afore cited film shooting and UWe<br>missioner. Department of Tourism, Rajasthan as also undertake to |

7. After Clicking the "Yes" as shown above, application is submitted and a confirmation message is displayed to the applicant as shown in the figure below. In addition to this, system also sends a confirmation message to the applicant using SMS/ Email which applicant can use for future reference.

| Application                                                | on seeking Permissi                        | on for Film Shooting (FORM-A)                                                |
|------------------------------------------------------------|--------------------------------------------|------------------------------------------------------------------------------|
| (Under Section 11 of the Rajastran Tourism Trade (Facility | ation and Regulatio                        | n ACL 2010 (ACC NO. 9 01 2010) and Rajastnan Pint Studing Regulations, 2012) |
|                                                            |                                            |                                                                              |
| ADDITURE NAME SHOW                                         |                                            | Althery Husband Name*                                                        |
|                                                            |                                            |                                                                              |
| Date of Birth - 19/11/1987                                 |                                            | umper · Male O Semale O Other                                                |
| fuitionality 🖷 Indian 🔘 Ponsigner                          |                                            |                                                                              |
| Address Type                                               |                                            | House/Building/Apartment No.                                                 |
| Urban C Rural                                              | Message                                    |                                                                              |
| Street/Road/Lane -                                         | TO AN A REAL PROPERTY.                     |                                                                              |
| 34/65 NEAR GUEST HOUSE, BASE CAMP COLONY, IHAMAR KOTRA     | Application submit<br>Application (D): F5/ | ited successfully vide<br>2020-21/9.                                         |
| State+                                                     |                                            |                                                                              |
| Rajustran                                                  |                                            | Cose                                                                         |
| Cty                                                        |                                            | Ward Number                                                                  |
| labout and                                                 | ~                                          | Ward No-16/1015 1-16                                                         |
| Pilter                                                     |                                            |                                                                              |
| 313015                                                     |                                            |                                                                              |
| Telephone Number With STD Code                             |                                            | Fax Number With STD Code                                                     |
| 07443406644                                                |                                            | ENTER FAX NUMBER WITH STD CODE                                               |
| Mobile *                                                   |                                            | EMair                                                                        |
| 9414791892                                                 |                                            | SORAJKAMALSALVIGRAJASTHAN.IN                                                 |
|                                                            |                                            |                                                                              |

۲

8. Upon clicking the "CLOSE" button as shown above, system redirects the applicant back to APPLICANT DASHBOARD wherein he/ she can now see the application submitted by him/ her along with its current status as "PENDING WITH DA".

| 6.4 | Touris<br>Governm | m Department<br>nent of Rajastha | nt<br>m                 |                               |                                                     |              | Welcome RA) KA        | Sign Out      |
|-----|-------------------|----------------------------------|-------------------------|-------------------------------|-----------------------------------------------------|--------------|-----------------------|---------------|
| ~   |                   |                                  |                         | API                           | PLICANT DASHBOARD                                   |              |                       |               |
| v   | Search            | ۹.                               |                         |                               |                                                     |              | Show Rov              | s <u>10 ♥</u> |
|     | S.No.             | APPLICATION ID \$                | SUBMISSION DATE/ TIME - | APPLICANT NAME                | SERVICE TYPE                                        | í            | STATUS 🕏              | View          |
|     | 1                 | F5/2020-21/9                     | 13/01/21 13:05:21       | RAJ KAMAL SALVI               | Application seeking Permission for Film Shootin     | g (FORM-A)   | PENDING WITH DA       | ۲             |
|     | Showing           | 1 to 1 of 1 rows                 |                         |                               |                                                     |              | First Previous 1 Next | Lett          |
|     |                   |                                  |                         |                               |                                                     |              |                       |               |
|     |                   |                                  |                         |                               |                                                     |              |                       |               |
|     |                   |                                  |                         |                               |                                                     |              |                       |               |
|     |                   |                                  |                         |                               |                                                     |              |                       |               |
|     |                   |                                  |                         |                               |                                                     |              |                       |               |
|     |                   |                                  |                         |                               |                                                     |              |                       |               |
|     |                   |                                  |                         |                               |                                                     |              |                       |               |
|     |                   |                                  |                         |                               |                                                     |              |                       |               |
|     |                   |                                  |                         |                               |                                                     |              |                       |               |
|     |                   |                                  |                         |                               |                                                     |              |                       |               |
|     |                   |                                  |                         |                               |                                                     |              |                       |               |
|     |                   |                                  |                         |                               |                                                     |              |                       |               |
|     |                   |                                  | Site designed, de       | eloped & hosted by Department | of Information Technology & Communication, Govt. of | f Rajasthan. |                       | Act           |

<u>Note</u>: - Applicant can click on the VIEW button (eye symbol on the right side) to see the application and other proceeding details till its disposal by HQ. The system also notifies the applicant in real-time using SMS and EMAIL about every action performed by any government officer on his/ her application.

Thank You

13-01-2021

### **ONLINE APPLICATION DISPOSAL PROCEDURE**

APPLICATION SEEKING PERMISSION FOR FILM SHOOTING (FORM-A)

(Under Section 11 of the Rajasthan Tourism Trade (Facilitation and Regulation) Act, 2010 (Act No. 9 of 2010) and Rajasthan Film Shooting Regulations, 2012)

1. Designated Officer (DEALING ASSISTANT (DA)) sign-in (login) to RajSSO (<u>https://sso.rajasthan.gov.in</u>) portal using his/ her SSOID as shown in figure below.

| Rajasthan Single Sign On v9.6<br>One Digital Identity for all Applications |                                                                                                    | English   fed                      |
|----------------------------------------------------------------------------|----------------------------------------------------------------------------------------------------|------------------------------------|
| G2G APPS                                                                   | Login                                                                                                    | Registration                       |
| 184                                                                        |                                                                                                    |                                    |
|                                                                            | Digital Identity (SSOID/ Us                                                                                                    | emame)                             |
| G2C/ G2B APPS                                                              | Password                                                                                                    |                                    |
| 138                                                                        | 35950                                                                                                    | 5 Enter Captcha ∢0 C               |
|                                                                            |                                                                                                    | Login                              |
| IDENTITIES                                                                 | 1 Screet my Dieltal Idantii                                                                                                    | v (SSOID) - Click Here             |
| 1 6443393                                                                  | C i Forgot my Password. Cli                                                                                                    | ck Here                            |
| sk 🤭 Application                                                           | for 'ANUPRATI SCHEME' of MINORITY Department can now be submitted online and at EMITRA KIOSKS' 8                                                   | Application for 'WIDOW/ DIVORCEE ( |
| Site designed, developed & hosted<br>Helpdesk                              | by Department of Information Technology & Communication, Government Of Rajasthan<br>k Details   Website Policies   Password Policy   FAQ   Sitemap | Ψ¥                                 |

2. After successful sign-in (login), officer selects "TOURISM DEPT. SERVICES" from the available list of applications as shown in figure below.

| GOVERNMEN            | NT OF RAJASTHAN          |                                       |              |  | A- A A+ 🚺                          | 😟 🛊 Settings - 💽        |
|----------------------|--------------------------|---------------------------------------|--------------|--|------------------------------------|-------------------------|
| Govt. Apps (G2G)     | 🛓 Citizen Apps (G2C)     |                                       |              |  | Search Appt 🔍 🔒 So                 | rt By -) SIMPLE VIEW    |
| Recent Apps          |                          |                                       |              |  |                                    |                         |
| HOME DEPT. SERVICES  | 5 TOURISM DEPT. SERVICES | RISL<br>MANPOWER MANAGEMENT<br>PORTAL | INDERA RASCI |  | SCHOLARSHIP (CE, TAQ,<br>MINORITY) | ELECTRICAL INSPECTORATE |
| CLEAR<br>RECENT APPS |                          |                                       |              |  |                                    |                         |
|                      |                          |                                       |              |  |                                    |                         |
|                      |                          |                                       |              |  |                                    |                         |
|                      |                          |                                       |              |  |                                    |                         |
|                      |                          |                                       |              |  |                                    |                         |
| Active Apps          |                          |                                       |              |  |                                    |                         |
| Active Apps          |                          |                                       |              |  |                                    |                         |

۲

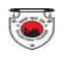

3. Officer will see the following interface i.e. "DASHBOARD DA" where all the applications pending for his/ her disposal would be listed. Officer clicks on the VIEW button (eye symbol) as highlighted in the figure below to access and review the application submitted by the applicant.

|                                                                                                    |       |                  |                         |                   | DASHBOARD DA                                              | -                  |
|----------------------------------------------------------------------------------------------------|-------|------------------|-------------------------|-------------------|-----------------------------------------------------------|--------------------|
| Barch       C       Show Rows       1         LNDs.       APPLICATION ID *       SUBMISSION DATE/TIME *       APPLICATION ID *       SERVICE TYPE *       STATUS *         F5/2020-21/9       13/01/21 13:05:21       RAJ KAMAL SALVI       Application seeking Permission for Film Shooting (FORM-A)       PENDING WITH DA       Implication seeking Permission for Film Shooting (FORM-A)       PENDING WITH DA       Implication seeking Permission for Film Shooting (FORM-A)                                                                                              |       |                  | -Select S               | tatui-            | ×                                                         | Submit: Reset      |
| APPLICATION ID \$         SUBMISSION DATE/TIME APPLICANT NAME \$         SERVICE TYPE         STATUS \$           FS/2020-21/9         13/01/21 13:05:21         RAJ KAMAL SALVI         Application seeking Permission for Film Shooting (FORM-A)         PENDING WITH DA         Implication seeking Permission for Film Shooting (FORM-A)         PENDING WITH DA         Implication seeking Permission for Film Shooting (FORM-A)         PENDING WITH DA         Implication seeking Permission for Film Shooting (FORM-A)         PENDING WITH DA         Implication seeking Permission for Film Shooting (FORM-A)         PENDING WITH DA         Implication seeking Permission for Film Shooting (FORM-A)         PENDING WITH DA         Implication seeking Permission for Film Shooting (FORM-A)         PENDING WITH DA         Implication seeking Permission for Film Shooting (FORM-A)         PENDING WITH DA         Implication seeking Permission for Film Shooting (FORM-A)         PENDING WITH DA         Implication seeking Permission for Film Shooting (FORM-A)         PENDING WITH DA         Implication seeking Permission for Film Shooting (FORM-A)         PENDING WITH DA         Implication seeking Permission for Film Shooting (FORM-A)         PENDING WITH DA         Implication seeking Permission for Film Shooting (FORM-A)         PENDING WITH DA         Implication seeking Permission for Film Shooting (FORM-A)         Implication seeking Permission for Film Shooting (FORM-A)         Implication seeking Permission for Film Shooting (FORM-A)         Implication seeking Permission for Film Shooting (FORM-A)         Implication seeking Permission for Film Shooting (FORM-A) | earch | ٩                | ×                       |                   |                                                           | Show Rows          |
| F5/2020-21/9     13/01/21 13:05:21     RAJ KAMAL SALVI     Application seeking Permission for Film Shooting (FORM-A)     PENDING WITH DA       F5/2020-21/4     05/01/21 12:39:29     RKS COMPANY LTD     Application seeking Permission for Film Shooting (FORM-A)     PENDING WITH DA                                                                                                    | S.No. | APPLICATION ID   | SUBMISSION DATE/ TIME - | APPLICANT NAME \$ | SERVICE TYPE®                                             | STATUS 🖨           |
| F5/2020-21/4         05/01/21 12:39:29         RKS COMPANY LTD         Application seeking Permission for Film Shooting (FORM-A)         PENDING WITH DA                                                                                                    |       | FS/2020-21/9     | 13/01/21 13:05:21       | RAJ KAMAL SALVI   | Application seeking Permission for Film Shooting (FORM-A) | PENDING WITH DA    |
| Ning - 1 to 2 of 2 rows First Previous 1 Peer                                                                                                    |       | F5/2020-21/4     | 05/01/21 12:39:29       | RKS COMPANY LTD   | Application seeking Permission for Film Shooting (FORM-A) | PENDING WITH DA    |
|                                                                                                    | wing- | 1 to 2 of 2 rows |                         |                   |                                                           | The American State |
|                                                                                                    |       |                  |                         |                   |                                                           |                    |
|                                                                                                    |       |                  |                         |                   |                                                           |                    |
|                                                                                                    |       |                  |                         |                   |                                                           |                    |
|                                                                                                    |       |                  |                         |                   |                                                           |                    |
|                                                                                                    |       |                  |                         |                   |                                                           |                    |
|                                                                                                    |       |                  |                         |                   |                                                           |                    |
|                                                                                                    |       |                  |                         |                   |                                                           |                    |

4. Officer thoroughly reviews the Application including supporting documents and if all OK then forwards the application to DD (DY. DIRECTOR) by clicking the "Forward to DD" button as highlighted in the figure below. Alternatively, he/ she may OBJECT the application and return it back to the applicant along with valid reasons mentioned in REMARKS section as highlighted below.

|                                                                     | rnment of Rajasthan                                                                                                    |                                                                                                    | Back to SSD                                                                                                    |
|---------------------------------------------------------------------|----------------------------------------------------------------------------------------------------|----------------------------------------------------------------------------------------------------|----------------------------------------------------------------------------------------------------|
| Attac                                                               | hments                                                                                                    |                                                                                                    |                                                                                                    |
| A1                                                                  | Synopsis of the Film/ Script.                                                                                                    |                                                                                                    | Download                                                                                                    |
| A2                                                                  | Photo ID Proof of Applicant.                                                                                                    |                                                                                                    | Download                                                                                                    |
| 43                                                                  | Passport and Visa.                                                                                                    |                                                                                                    | Downipad                                                                                                    |
| 44                                                                  | Certificate of incorporation/ Registration.                                                                                                    |                                                                                                    | N/.6                                                                                                    |
| 45                                                                  | Brief sketchy map of all proposed locations as per (C) above.                                                                                                    |                                                                                                    | N/A                                                                                                    |
| 46                                                                  | Set/Structure and Design (as per (F) above).                                                                                                    |                                                                                                    | NLA                                                                                                    |
| ų.                                                                  | Clearance of Central Government (If any).                                                                                                    |                                                                                                    | N/A                                                                                                    |
| AS                                                                  | Authorization letter of the firm in favour of applicant (if application is be                                                                                                    | ing submitted by the local person/ local line producer).                                                                                                    | D/A                                                                                                    |
| /We                                                                 | hereby agree and undertake to abide by the condition imposed vide :<br>0. 9 of 2010) and also which are attached to the permission accorded                                                                                                    | sub-clause (g) of clause (ii) of sub-section (1) of section 11 of the Rajasthan Tourism `<br>for the shooting of the cited film at Locations/ Sites and Places mentioned in this a                                                                                                    | Trade (Facilitation and Regulation) Act. 2011                                                                                                    |
| / We<br>(Act I<br>That<br>furth<br>suffe<br>/ We                    | hereby agree and undertake to abide by the condition imposed vide<br>No. 9 of 2010) and also which are attached to the permission accorded<br>UWe will neither deface, defile or damage any natural or manmade he<br>e undertake to make good the loss caused by redeemable damage by<br>r penal consequences in accordance with law in case any irreparable<br>also hereby declare that I/ We have gone through the applicable <u>Term</u><br>1 by Department                                   | sub-clause (g) of clause (ii) of sub-section (1) of section 11 of the Rajasthan Tourism<br>for the shooting of the cited film at Locations/ Sites and Places mentioned in this a<br>ritage site which is part of a location nor allow to be caused by persons engaged by<br>paying restoration charges as and when assessed by the Commissioner. Departme<br>famage, if any, is caused by any of us.<br>Is <u>a Conditions</u> and undertake to abide by them.                                                                                                    | Trade (Facilitation and Regulation) Act. 2010<br>ppplication form.<br>y me for the afore cited film shooting and I/<br>int of Tourism. Rajasthan as also undertake  |
| I/ We<br>(Act I<br>That<br>furth<br>suffe<br>I/ We<br>Valion        | hereby agree and undertake to abide by the condition imposed vide<br>No. 9 of 2010) and also which are attached to the permission accorded<br>UWe will neither deface, defile or damage any natural or manmade he<br>e undertake to make good the loss caused by redeemable damage by<br>r penal consequences in accordance with law in case any irreparable<br>also hereby declare that U We have gone through the applicable <u>Term</u><br>to by Department                                   | ub-clause (g) of clause (ii) of sub-section (1) of section 11 of the Rajasthan Tourism<br>for the shooting of the cited film at Locations/ Sites and Places mentioned in this a<br>ritage site which is part of a location nor allow to be caused by persons engaged by<br>paying restoration charges as and when assessed by the Commissioner. Departme<br>famage, if any, is caused by any of us.<br>It and undertake to abide by them.                                                                                                    | Trade (Facilitation and Regulation) Act, 2010<br>ppplication form.<br>y me for the afore cited film shooting and I/<br>int of Tourism. Rajasthan as also undertake  |
| I/ We<br>(Act I<br>furth<br>suffe<br>I/ We<br>vction                | hereby agree and undertake to abide by the condition imposed vide<br>Vo. 9 of 2010) and also which are attached to the permission accorded<br>We will neither deface. defile or damage any natural or manmade he<br>er undertake to make good the loss caused by redeemable damage by<br>penal consequences in accordnearce with law in case any irreparable<br>also hereby declare that I/ We have gone through the applicable <u>Term</u><br>by <u>Department</u><br>G-<br># REMMES            | ub-clause (g) of clause (ii) of sub-section (1) of section 11 of the Rajasthan Tourism<br>for the shooting of the cited film at Locations/Sites and Places mentioned in this a<br>ritage site which is part of a location nor allow to be caused by persons engaged by<br>paying restoration charges as and when assessed by the Commissioner. Departme<br>famage, if any, is caused by any of us.<br>as a <u>Conditions</u> and undertake to abide by them.                                                                                                    | Trade (Facilitation and Regulation) Act. 2010<br>pplication form.<br>y me for the afore cited film shooting and I/<br>int of Tourism. Rajasthan as also undertake   |
| I/ We<br>(Act I<br>furth<br>suffe<br>// We<br>ction<br>emari<br>ehm | hereby agree and undertake to abide by the condition imposed vide<br>No. 9 of 2010) and also which are attached to the permission accorded<br>We will neither deface, defile or damage any natural or manmade hu<br>e undertake to make good the loss caused by redeemable damage by<br>r penal consequences in accordance with law in case any irreparable<br>also hereby declare that U We have gone through the applicable <u>Term</u><br>by Department<br>is -<br>in ItENAMOS<br>Characters: | ub-clause (g) of clause (ii) of sub-section (1) of section 11 of the Rajasthan Tourism<br>for the shooting of the cited film at Locations/ Sites and Places mentioned in this a<br>ritage site which is part of a location nor allow to be caused by persons engaged by<br>paying restoration charges as and when assessed by the Commissioner. Departme<br>famage, if any, is caused by any of us.<br>It any, is caused by any of us.<br>It any is caused by any of us.<br>It any is caused by any of us.<br>It any file conditions and undertake to abide by them. | Trade (Facilitation and Regulation) Act. 2010<br>piplication form.<br>y me for the afore cited film shooting and i/i<br>int of Tourism. Rajasthan as also undertake |
| // We<br>(Act I<br>That<br>furth<br>suffe<br>// We<br>emari<br>enm  | hereby agree and undertake to abide by the condition imposed vide<br>No. 9 of 2010) and also which are attached to the permission accorded<br>We will neither deface. defile or damage any natural or manmade here<br>also hereby declare that U We have gone through the applicable <u>Term</u><br>Iby Department<br>is -<br>It if IEAMAGE<br>TO Characters                                                                                                    | Nub-clause (g) of clause (ii) of sub-section (1) of section 11 of the Rajasthan Tourism<br>for the shooting of the cited film at Locations' Sites and Places mentioned in this a<br>pritage site which is part of a location nor allow to be caused by persons engaged by<br>paying restoration charges as and when assessed by the Commissioner. Departme<br>famage, if any, is caused by any of us.<br>In a <u>Conditions</u> and undertake to abide by them.                                                                                                    | Trade (Facilitation and Regulation) Act, 2010<br>piplication form.<br>y me for the afore cited film shooting and IA<br>nt of Tourism. Rajasthan as also undertake   |

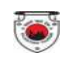

5. Upon clicking the "Forward to DD" button, system presents a confirmation message to the DA as highlighted in the figure below.

|                       | Contense                                                                                                    |                                                                                                    |                                                                                                    |
|-----------------------|----------------------------------------------------------------------------------------------------|----------------------------------------------------------------------------------------------------|----------------------------------------------------------------------------------------------------|
| Åÿ.                   | Synoppis of the Film/ Script.                                                                                                    |                                                                                                    | Sevenioad                                                                                                    |
| k2                    | Photo ID Proof of Applicant.                                                                                                    |                                                                                                    | Download                                                                                                    |
| 13                    | Passport and Visa.                                                                                                    |                                                                                                    | Download                                                                                                    |
| 44                    | Certificate of incorporation/Registration.                                                                                                    |                                                                                                    | N/A                                                                                                    |
| A3                    | Brief sketchy map of all proposed locations as per (C) above.                                                                                                    |                                                                                                    | 197.6                                                                                                    |
| AS-                   | Set/Structure and Design (as per (F) above).                                                                                                    |                                                                                                    | NA                                                                                                    |
| 47.                   | Cisarance of Central Government () f any).                                                                                                    | N845                                                                                                    | N/A                                                                                                    |
| a                     | Authorization letter of the firm in favour of applicant of application is being su                                                                                                    | Aet                                                                                                    | NA                                                                                                    |
| Act<br>that<br>furth  | In the graphe and used where a statched to the permission accorded for the<br>1. Vive will neither deface, defile or damage any natural or manmade heritage is<br>in understand the state of the loss caused by redeemable damage by paying<br>or penal consequences in accordance with law in case any irreparable damage.<br>also hereby declars that I/ We have gone through the applicable <u>Terms &amp; Cons</u><br>to Potentiment. | Noting or the cited tim at Location of Sile and Note in galaxies relationed in this a<br>te which is part of a location nor allow to be caused by persons engaged by<br>witeration charges as and where assessed by the Commissioner. Departme<br>if any, is caused by any of us.<br><u>Hences</u> and undertake to abide by them. | ratic sectors and an appartently rect of the<br>instruction form after cited film shooting and UWe<br>it of fourism. Rajasthan as also undertake to |
| Vitio                 | ter a                                                                                                    | Lonings file one man will have file from 1882 a                                                                                                    |                                                                                                    |
| vetio<br>emai<br>ok i | ka-                                                                                                    | Upload File (pg. (peg. (pdf. Max, File Stat: TMB -                                                                                                    |                                                                                                    |

6. After confirmation, application is forwarded to DD (DY. DIRECTOR) and a confirmation message is presented to the DA as highlighted in the figure below. Application status is now updated as "PENDING WITH DD". Also, applicant is notified of this event through SMS and Email.

| (Under Section 11 of the       | Rajasthan Tourism Trade (Facilitation and Regulat      | ion) Act. 2010 (Act No. 9 of 2010) and Raja | than Film Shooting Regulations, 20 | 12)          |
|--------------------------------|--------------------------------------------------------|---------------------------------------------|------------------------------------|--------------|
| pplication Current Status      |                                                        |                                             |                                    |              |
| pplication 1d F5/2020-21/9     | Submission Date 13                                     | 01/2021 13:05:21 Current 1                  | Ratiis PENDING WITH DA             |              |
| udit Trail                     |                                                        |                                             |                                    |              |
| Sia. Status Change Date        | Status                                                 | - terr                                      | arka.                              | Attactionent |
| 13/01/2021 13:05:21 PEND       | NG WITH DA                                             | AUCCESSPULLY                                |                                    |              |
| Applicant details              | Application ID: F<br>forwarded to DD                   | 5/2020-21/9 has been<br>5 successfully.     |                                    |              |
| Applicant Name                 | RAJ KAMALSALM                                          |                                             | MR AL SALW                         |              |
| Date of Birth                  | 19/11/1997                                             |                                             | MALE                               |              |
| Vationality                    | INDIAN                                                 |                                             |                                    |              |
| Address Type                   | URBAN                                                  | House/ Building/ Apartment No.              | E-52 D HOUSE NO                    |              |
| Street/ Road/ Lane             | 24/95 NEAR QUEST HOUSE, BASE CAMP COLONY, )<br>HAMAR K | Area/ Locality/ Sector                      | 101                                |              |
| District                       | jaipija                                                | City                                        | JAPOR                              |              |
| Nard Number                    | WARD NO-16                                             |                                             |                                    |              |
| IN                             | 313015                                                 | State                                       | RAJASTHAN                          |              |
| Relephone Number With STD Code | 07443408644                                            | Fax Number With STD Code                    |                                    |              |

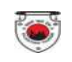

7. Application is removed from the DA pendency as shown in the figure below.

| Tourism Department     |                                   |                                                 |                               | Welcome TEST USER I<br>Back to SSO Sign Out |
|------------------------|-----------------------------------|-------------------------------------------------|-------------------------------|---------------------------------------------|
|                        |                                   | DASHBOARD DA                                    |                               |                                             |
|                        | -Select Status-                   |                                                 | ✓ Submit R                    | eset                                        |
| Search                 |                                   |                                                 |                               | Show Rows 10 👻                              |
| S.No. APPLICATION ID . | SUBMISSION DATE/ TIME -           | APPLICANT NAME \$                               | SERVICE TYPE®                 | STATUS 🗣 View                               |
|                        |                                   |                                                 |                               |                                             |
|                        |                                   |                                                 |                               |                                             |
|                        |                                   |                                                 |                               |                                             |
|                        |                                   |                                                 |                               |                                             |
|                        |                                   |                                                 |                               |                                             |
|                        |                                   |                                                 |                               |                                             |
|                        |                                   |                                                 |                               |                                             |
|                        |                                   |                                                 |                               |                                             |
|                        |                                   |                                                 |                               |                                             |
|                        |                                   |                                                 |                               |                                             |
|                        |                                   |                                                 |                               |                                             |
|                        |                                   |                                                 |                               |                                             |
|                        |                                   |                                                 |                               |                                             |
|                        | Site designed, developed & boster | the Department of Information Technology & Comm | unication Govt. of Balasthan. | Act                                         |

8. DA can select the status "PENDING WITH DD" as highlighted in the figure below to verify whether the application is forwarded to DD.

|         |                              |                                        |                                    | DASHBOARD DA                                                                                                    |                                    |      |
|---------|------------------------------|----------------------------------------|------------------------------------|----------------------------------------------------------------------------------------------------|------------------------------------|------|
|         |                              | PENDING                                | WITH DD                            | ✓ 50                                                                                                    | territ Reset                       |      |
| Seirch. | ٩                            | R.                                     |                                    |                                                                                                    | Show Rows                          | 10   |
| S.No.   | APPLICATION ID .             | SUBMISSION DATE/ TIME -                | APPLICANT NAME \$                  | SERVICE TYPE®                                                                                                    | STATUS \$                          | View |
|         |                              |                                        |                                    |                                                                                                    | r                                  |      |
|         | F5/2020-21/9                 | 13/01/21 13:05:21                      | RAJ KAMAL SALVI                    | Application seeking Permission for Film Shooting (FORM-A)                                                              | PENDING WITH DD                    | ۲    |
|         | F5/2020-21/9<br>F5/2020-21/5 | 13/01/21 13:05:21<br>05/01/21 12:55:51 | RAJ KAMAL SALVI<br>RKS COMPANY LTD | Application seeking Permission for Film Shooting (FORM-A)<br>Application seeking Permission for Film Shooting (FORM-A) | PENDING WITH DD<br>PENDING WITH DD | •    |

e designed, developed & hosted by Department of Information Technology & Communication, Govt. of Raj

9. Similarly, DD log-in to the application and is presented with his/ her dashboard "DASHBOARD DD" wherein all the applications pending for his/ her disposal are displayed by default as shown in the figure below.

۲

|                         |                |                  |                  | DASHBOARD DD                                              |                       |     |
|-------------------------|----------------|------------------|------------------|-----------------------------------------------------------|-----------------------|-----|
|                         |                | -Select S        | tatus            | v l                                                       | Submit Reset          |     |
|                         | <u></u>        |                  |                  |                                                           |                       |     |
| salich                  | ۹ =            |                  |                  |                                                           | Show Rows             | 10  |
| No. APPLICATION         | I ID O SUBMISS | ION DATE/ TIME - | APPLICANT NAME © | SERVICE TYPE                                              | STATUS Q.             | Vie |
| FS/2020-21/9            | 13/0           | 1/21 13:05:21    | RAJ KAMAL SALVI  | Application seeking Permission for Film Shooting (FORM-A) | PENDING WITH DD       | ۲   |
| F5/2020-21/5            | 05/0           | 1/21 12:55:51    | RKS COMPANY LTD  | Application seeking Permission for Film Shooting (FORM-A) | PENDING WITH DD       |     |
| F5/2020-21/4            | 05/0           | 1/21 12:39:29    | RKS COMPANY LTD  | Application seeking Permission for Film Shooting (FORM-A) | PENDING WITH DD       |     |
|                         |                |                  |                  |                                                           |                       |     |
| ving - 1 to 3 of 3 rows |                |                  |                  |                                                           | First Previous 1 Here |     |

10. Like DA, DD also reviews the application thoroughly along with the remarks made by DA and then if found appropriate, forwards the application to JD (JT. DIRECTOR) by entering relevant REMARKS and then clicking the "FORWARD TO JD" button as highlighted in the figure below. Alternatively, for discrepancy in the application, if any, DD can click on the "OBJECT" button and return the application back to the applicant. In either of the cases, applicant is notified of this event through SMS and Email.

| A1                                                                                       | Synopsis of the Film/ Script.                                                                                                    | Downia                                                                                                    |
|------------------------------------------------------------------------------------------|----------------------------------------------------------------------------------------------------|----------------------------------------------------------------------------------------------------|
| A2                                                                                       | Photo ID Proof of Applicant.                                                                                                    | Dawnio                                                                                                    |
| A3                                                                                       | Passport and Visa.                                                                                                    | Downlo                                                                                                    |
| A4                                                                                       | Certificate of Incorporation/ Registration.                                                                                                    | ru a                                                                                                    |
| AS                                                                                       | Brief sketchy map of all proposed locations as per (C) above.                                                                                                    | NA                                                                                                    |
| A5                                                                                       | Set/Structure and Design (as per (F) above).                                                                                                    | 37.6                                                                                                    |
| A7                                                                                       | Clearance of Central Government (If any).                                                                                                    | NA                                                                                                    |
| AS                                                                                       | Authorization letter of the firm in favour of applicant (if application is being submitted by the local person/ local                                                                                                    | line producer). N/.6                                                                                                    |
| H. Dec<br>I/ We<br>(Act<br>That<br>furt<br>suff                                          | Serations by Applicant<br>e, hereby agree and undertake to abide by the condition imposed vide sub-clause (g) of clause (ii) of sub-sect<br>No. 9 of 2010) and also which are attached to the permission accorded for the shooting of the cited film at I<br>t LVWe will neither deface, defile or damage any natural or mammade heritage site which is part of a location<br>her undertake to make good the loss caused by redeemable damage by paying restoration charges as and w<br>er penal consequences in accordance with law in case any irreparable damage. If any, is caused by are of us                                                                                                    | tion (1) of section 11 of the Rajasthan Tourism Trade (Facilitation and Regulation) A<br>Locations/ Sites and Places mentioned in this application form.<br>n nor allow to be caused by persons engaged by me for the afore cited film shootin<br>then assessed by the Commissioner, Department of Tourism, Rajasthan as also une L                                                                                                    |
| H, Dec<br>(Act<br>That<br>furt<br>suff                                                   | isrations by Applicant<br>e, hereby agree and undertake to abide by the condition imposed vide sub-clause (g) of clause (ii) of sub-sect<br>No. 9 of 2010 and also which are attached to the permission accorded for the shooting of the cited film at I<br>t/We will neither deface, defile or damage any natural or manmade heritage site which is part of a location<br>her undertake to make good the loss caused by redeemable damage by paying restoration charges as and w<br>er penal consequences in accordance with law in case any irreparable damage. If any, is caused by any of us<br>e also hereby declare that I/ We have gone through the applicable <u>Terms &amp; Conditions</u> and undertake to abid<br>on by Obcoartment.                                                                                           | tion (1) of section 11 of the Rajasthan Tourism Trade (Facilitation and Regulation) A<br>Locations/ Sites and Places mentioned in this application form.<br>n nor allow to be caused by persons engaged by me for the afore cited film shootin,<br>hen assessed by the Commissioner, Department of Tourism, Rajasthan as also und<br>t.<br>de by them.                                                                                                    |
| H. Ded<br>I/ We<br>(Act<br>That<br>furt<br>suff<br>I/ We<br>I. Actio                     | Arrations by Applicant  e. hereby agree and undertake to abide by the condition imposed vide sub-clause (g) of clause (ii) of sub-sect<br>No. 9 of 2010) and also which are attached to the permission accorded for the shooting of the cited film at t<br>t/We will neither deface, define or dramage any natural or mannade heritage site which is part of a location<br>her undertake to make good the loss caused by redeemable damage by paying restoration charges as and w<br>are penal consequences in accordance with haw in case any irreparable damage. If any, is caused by any of use<br>a also hereby declare that I/ We have gone through the applicable <u>Terms &amp; Centifitions</u> and undertake to abide<br>in by Department                                                                                        | tion (1) of section 11 of the Rajasthan Tourism Trade (Facilitation and Regulation) A<br>Locations' Sites and Places mentioned in this application form.<br>nor allow to be caused by persons engaged by me for the afore cited film shootin<br>then assessed by the Commissioner, Department of Tourism, Rajasthan as also une<br>to be the the commissioner of the state of the state of th |
| H, Ded<br>D I/ We<br>(Act<br>That<br>furt)<br>suff<br>D I/ We<br>L Actio<br>Remai<br>Ext | Arrations by Applicant  e. hereby agree and undertake to abide by the condition imposed vide sub-clause (g) of clause (ii) of sub-sect. No. 9 of 2010) and also which are attached to the permission accorded for the shooting of the cited film at I t/LWe will neither deface, define or damage any natural or mannade heritage site which is part of a location her undertake to make good the loss caused by redeemable damage by paying restoration charges as and w er penal consequences in accordance with law in case any irreparable damage, if any, is caused by any of us a lass hereby declare that I/ We have gone through the applicable <u>Terms &amp; Conditions</u> and undertake to abid n by Department Ks* Upload F Cherrical S                                                                                      | tion (1) of section 11 of the Rajasthan Tourism Trade (Facilitation and Regulation) A<br>Locations' Sites and Places mentioned in this application form.<br>nor allow to be caused by persons engaged by me for the afore cited film shootin<br>then assessed by the Commissioner, Department of Tourism, Rajasthan as also une<br>the by them.<br>life .jpgjpegpdf. Max. File Size: 1MB -<br>as File _ Ivo file chosen                                                                                                    |
| H. D. C.<br>(Act<br>That<br>furt<br>suff<br>U We<br>I. Actio<br>Remain<br>Ent<br>Max. (  | Astrations by Applicant  e, hereby agree and undertake to abide by the condition imposed vide sub-clause (g) of clause (ii) of sub-sect No. S of 2010) and also which are attached to the permission accorded for the shooting of the cited film at b t/We will neither deface, defile or damage any natural or mammade heritage site which is part of a location her undertake to make good the loss caused by redeemable damage by paying restoration charges as and we re panal consequences in accordance with law in case any irreparable damage. If any, is caused by any of us e also hereby declare that <i>U</i> We have gone through the applicable <u>Terms &amp; Conditions</u> and undertake to abid m by Department            rks*         Upload F           rks.se         Upload F           restaurast         Cheater | tion (1) of section 11 of the Rajasthan Tourism Trade (Facilitation and Regulation) A<br>Locations/ Sites and Places mentioned in this application form.<br>In or allow to be caused by persons engaged by me for the afore cited film shootin<br>then assessed by the Commissioner. Department of Tourism. Rajasthan as also unc<br>to<br>de by them.                                                                                                    |

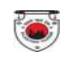

11. Upon clicking the "FORWARD TO JD" button, DD is presented with a confirmation window as highlighted in the figure below wherein DD clicks on the "YES" button to forward the application to JD.

| 1000   | And as                                                                                                    |                                                                                                    |                                                                                                    |
|--------|----------------------------------------------------------------------------------------------------|----------------------------------------------------------------------------------------------------|----------------------------------------------------------------------------------------------------|
| AT     | Synopsis of the Film/ Script.                                                                                               |                                                                                                    | Dominal                                                                                                    |
| A3:    | Photo ID Proof of Applicant.                                                                                                |                                                                                                    | Download                                                                                                    |
| AB     | Passport and Visa.                                                                                                    |                                                                                                    | Dominat                                                                                                    |
| AA     | Certificate of Incorporation/ Registration.                                                                                 |                                                                                                    | 8/8                                                                                                    |
| 45     | Brief sketchy map of all proposed locations as per (C) above.                                                               |                                                                                                    | N/A                                                                                                    |
| AG     | Set/Structure and Design (as per (7) above).                                                                                |                                                                                                    | WA                                                                                                    |
| A7     | Clearance of Central Sovernment of anys                                                                                     |                                                                                                    | WA                                                                                                    |
| 45     | Authorization latter of the firm in favour of applicant lif applicat                                                        | Alert                                                                                                    | NA .                                                                                                    |
|        |                                                                                                    | Are you sure?                                                                                                    |                                                                                                    |
| Ded    | Infattions by Applicant                                                                                                    |                                                                                                    |                                                                                                    |
| -      |                                                                                                    |                                                                                                    | the second second s |
| Act    | No. 9 of 2010) and also which are attached to the permission a                                                              | corded for the shooting of the cited tim at Locations, sites and Places me                                                                             | intioned in this application form.                                                                                                    |
| furth  | DWe will neither deface, defile or damage any natural or man<br>her undertake to make good the loss caused by redeemable da | nade heritage site which is part of a location nor allow to be caused by per<br>mage by paying restoration charges as and when assessed by the Commiss | rsons engaged by me for the afore cited film shooting and unve<br>lioner. Department of Tourism, Rajasthan as also undertake to                                                                                                    |
| suffe  | in penal consequences in accordance with law in case any irreg                                                              | arable damage, if any, is caused by any of us.                                                                                                    |                                                                                                    |
|        | and mereby decise that it we have gone through the approve                                                                  | W ANTER & CONDITIONING and under lance of antice by trents                                                                                             |                                                                                                    |
| Action | n by Department                                                                                                    |                                                                                                    |                                                                                                    |
|        |                                                                                                    |                                                                                                    |                                                                                                    |
|        | 45×                                                                                                    | Upload File .jpgjpegpdf, Max. File Size                                                                                                    | 156-                                                                                                    |
| BITHI  | RD                                                                                                    | Choose File No file chosen                                                                                                    |                                                                                                    |
| OK F   |                                                                                                    |                                                                                                    |                                                                                                    |

12. A confirmation message as highlighted in the figure below is presented to the DD indicating that application is forwarded to JD for further review and disposal. Applicant is notified of this event through SMS and Email.

| Tourism Department                                       |                                                                                                    |                                                                                |                                                | Second 200 Sign Cite |
|----------------------------------------------------------|----------------------------------------------------------------------------------------------------|--------------------------------------------------------------------------------|------------------------------------------------|----------------------|
| (Under Section 11 of the                                 | Application seeking Permission<br>Rajasthan Tourism Trade (Facilitation and Regul                        | for Film Shooting (FORM-A) (F5/2020<br>lation) Act, 2010 (Act No. 9 of 2010) a | -21/9)<br>nd Rajasthan Film Shooting Regulatio | ns, 2012)            |
| Application Current Status                               |                                                                                                    |                                                                                |                                                |                      |
| Application Id F5/2020-21/9                              | Submission Date                                                                                          | 13/01/2021 13:05:21                                                            | Current Status PENDING WITH                    | 00                   |
|                                                          |                                                                                                    |                                                                                |                                                |                      |
| Auditmail                                                |                                                                                                    |                                                                                |                                                |                      |
| S.No. Status Change Date                                 | Status                                                                                                   |                                                                                | Nernarios                                      | Attachment           |
| 1 13/01/2021 13:05:21 PEND<br>2 13/01/2021 13:42:04 PEND | ING WITH DA Message                                                                                      |                                                                                | 94).                                           |                      |
|                                                          | Application ID<br>forwarded to                                                                           | 0: F5/2020-21/9 has been<br>JD successfully.                                   |                                                |                      |
| A Applicant details                                      |                                                                                                    |                                                                                |                                                |                      |
| Applicant Name                                           | RAJ KAMAL SALVI                                                                                          | Close                                                                          | MR AL SALM                                     |                      |
| Date of Birth                                            | 19/11/1987                                                                                               | Gender                                                                         | MALE                                           |                      |
| Nationality                                              | HEDIAN                                                                                                   |                                                                                |                                                |                      |
| Address Type                                             | URBAN                                                                                                    | House/ Building/ Apartment No.                                                 | E-52 D HOUSE NO                                |                      |
| Street/ Road/ Lane                                       | 34/65 NEAR GUEST HOUSE, BASE CAMP COLON<br>HAMAR IC                                                      | Y.) Area/ Locality/ Sector                                                     | 1013                                           |                      |
| District                                                 | JAIPUR                                                                                                   | City                                                                           | JAIPUR                                         |                      |
| Ward Number                                              | WARD NO-16                                                                                               |                                                                                |                                                |                      |
| PIN                                                      | 313015                                                                                                   | State                                                                          | RAJASTHAN                                      |                      |
| Talauhana kiumbaa Mith CTD Codu                          | All and a state of a seven apend & barried by Department Son designed, developed & barried by Department | Car Number With STD Code                                                       | Govt. of Repairing                             | Act                  |

۲

13. Further, if required, DD can change the STATUS to "PENDING WITH JD" as highlighted in the figure below to verify whether application is really forwarded to JD.

| Government of Ray          | tment<br>asthan         |                                  |                                                           | Welcome TEST U<br>Back to SSO            | Sign Ou |
|----------------------------|-------------------------|----------------------------------|-----------------------------------------------------------|------------------------------------------|---------|
|                            |                         |                                  | DASHBOARD DD                                              |                                          |         |
|                            | [                       | PENDING WITH JD                  |                                                           | Submit Reset                             |         |
| santh Q                    |                         |                                  |                                                           | Show Rows 1                              | e y     |
| 5.No. APPLICATION ID .     | SUBMISSION DATE/ TIME + | APPLICANT NAME .                 | SERVICE TYPE                                              | STATUS \$                                | View    |
| 1 F5/2020-21/9             | 13/01/21 13:05:21       | RAJ KAMAL SALVI                  | Application seeking Permission for Film Shooting (FORM-A) | PENDING WITH JD                          | ۲       |
| 2 F5/2020-21/1             | 31/12/20 15:26:44       | CAD, RAJKAMALS@RAJASTHAN, GOV.IN | Application seeking Permission for Film Shooting (FORM-A) | PENDING WITH JD FOR CERTIFICATE ISSUANCE | ۲       |
| Showing - 1 to 2 of 2 rows |                         |                                  |                                                           | First Previous 1 Next                    | Lest    |
|                            |                         |                                  |                                                           |                                          |         |

14. Similarly, JD log-in to the application and is presented with his/ her dashboard "TOURISM HQ DASHBOARD" wherein all the applications pending for his/ her disposal are displayed by default as shown in the figure below.

| ENT -                   |                         | 75000                         |                                                                        |                   |
|-------------------------|-------------------------|-------------------------------|------------------------------------------------------------------------|-------------------|
| - 1010 ·                |                         | TOORS                         | M READQUARTER DASRBUARD                                                | &Download         |
| Table Control           |                         |                               |                                                                        |                   |
| -perett perinter        |                         |                               | - Hotel sales                                                          |                   |
|                         |                         |                               | Submit Reset                                                           |                   |
| earchQ                  |                         |                               |                                                                        | Show Rows 10      |
| No. APPLICATION ID +    | SUBMISSION DATE/ TIME + | FIRM NAME                     | SERVICE TYPE\$                                                         | STATUS ¢ VI       |
| F5/2020-21/9            | 13/01/21 13:05:21       | RAJ KAMAL SALVI               | Application seeking Permission for Film Shooting (FORM-A)              | PENDING WITH JD   |
| wing - 1 to 1 of 1 rows |                         |                               |                                                                        | Err Balant M Lart |
|                         |                         |                               |                                                                        |                   |
|                         |                         |                               |                                                                        |                   |
|                         |                         |                               |                                                                        |                   |
|                         | Size designe            | rd, developed & hosted by Dep | artment of Information Technology & Communication, Govt. of Rajasthan. |                   |
|                         | Site designe            | st, developed & hosted by Dep | artment of Information Technology & Communication, Govt. of Rajasthan. |                   |
|                         | Site designe            | rd, developed & hosted by Dep | artment of Information Technology & Communication, Gove, of Rajasthan. |                   |
|                         | Site designe            | ed, developed & hosted by Dep | artment of Information Technology & Communication, Govt. of Rejusthan. |                   |
|                         | Site designe            | st, developed & hosted by Dep | artment of Information Technology & Communication, Govt. of Rajasthan. |                   |
|                         | Site designe            | ed, developed & hossed by Dep | artment of Information Technology & Communication, Govt. of Rejusthan. |                   |

Page 7 | 16

15. Like DA and DD, JD also reviews the application thoroughly along with the remarks made by DA and DD and then if found appropriate, forwards the application to field officers for NOC by entering relevant REMARKS and then clicking the "FORWARD" button as highlighted in the figure below. Alternatively, for discrepancy in the application, if any, JD can click on the "OBJECT" button and return the application back to the applicant.

۲

| oui                             | rism Department                                                                                                    |                                                                                                    | Back to SSO Sign O                                                                                     |
|---------------------------------|----------------------------------------------------------------------------------------------------|----------------------------------------------------------------------------------------------------|----------------------------------------------------------------------------------------------------|
| Attac                           | timents                                                                                                    |                                                                                                    |                                                                                                    |
| AT                              | Synopsis of the Film/ Script.                                                                                                    |                                                                                                    | Download                                                                                               |
| A2                              | Photo ID Proof of Applicant.                                                                                                    |                                                                                                    | Download                                                                                               |
| AB                              | Passport and Visa.                                                                                                    |                                                                                                    | Danmiaad                                                                                               |
| A4                              | Certificate of Incorporation/ Registration.                                                                                                    |                                                                                                    | b/ A                                                                                                   |
| A5                              | Brief sketchy map of all proposed locations as per (C) above.                                                                                                    |                                                                                                    | N/A                                                                                                    |
| A6                              | Set/Structure and Design (as per (P) above).                                                                                                    |                                                                                                    | <u>M/A</u>                                                                                             |
| A7                              | Clearance of Central Government (if any).                                                                                                    |                                                                                                    | <u>507 A</u>                                                                                           |
| AB                              | Authorization letter of the firm in favour of applicant (if application is                                                                                                    | being submitted by the local person/ local line producer).                                                                                                    | N/A                                                                                                    |
| That<br>furth<br>suffe<br>I/ We | U/We will neither deface, defile or damage any natural or manmade<br>er undertake to make good the loss caused by redeemable damage<br>r penal consequences in accordance with law in case any irreparab<br>also hereby declare that i/ We have gone through the applicable <u>Transforment</u><br>by Department | e heritage site which is part of a location nor allow to be caused by persons engage<br>by paying restoration charges as and when assessed by the Commissioner, Dep<br>ole damage, if any, is caused by any of us.<br><u>erms &amp; Conditions</u> and undertake to abide by the <del>m</del> . | ged by me for the afore cited film shooting and I/A<br>artment of Tourism, Rajasthan as also undertake |
| emari                           | G*                                                                                                    | Upload File jpg. jpeg, .pdf, Max. File Size: 1MB *                                                                                                    |                                                                                                    |
| ENTE<br>Max. C                  | R HEMARKS                                                                                                    | Choose File No file chosen                                                                                                    |                                                                                                    |
| _                               |                                                                                                    | Object Reject Forward Close                                                                                                    |                                                                                                    |
|                                 |                                                                                                    | and a second second second second second second second second second second second second second second second                                                                                                    |                                                                                                    |

16. Upon clicking the "FORWARD" button, system presents another window as shown below wherein JD is prompted to select the FIELD LEVEL OFFICERS from whom NOC is required to issue the film shooting permission. JD selects the respective FIELD LEVEL OFFICERS from the window as shown in the figure below and then clicks the "FORWARD FOR NOC" button.

| AT           | Synapsis of the Rim/ Script.                                                                                                    | -                   |               |                               | Download                                                                                 |
|--------------|----------------------------------------------------------------------------------------------------|---------------------|---------------|-------------------------------|------------------------------------------------------------------------------------------|
| A2           | Photo ID Proof of Applicant.                                                                                                    | Forward to Officers |               |                               | Download                                                                                 |
| A3           | Passport and Visa.                                                                                                    | -                   |               |                               | Download                                                                                 |
| Ad           | Certificate of Incorporation/ Registration.                                                                                                    | Role                |               | Location                      | <u>107A</u>                                                                              |
| AS           | Brief sketchy map of all proposed locations as per (C) a                                                                                                    | S COLLECTOR         | JAIPUR        |                               | 3426                                                                                     |
| Ab           | Set/Structure and Design (as per (F) above).                                                                                                    |                     |               |                               | 54/A                                                                                     |
| AZ.          | Clearance of Central Government (if any).                                                                                                    | CP/SP               | JAIPUR        |                               | 54A                                                                                      |
| AS           | Authorization letter of the firm in favour of applicant (                                                                                                    | D ABM               |               |                               | DE A                                                                                     |
| Habed        | larations by Applicant                                                                                                    |                     |               |                               |                                                                                          |
| (Act         | e, hereby agree and undertake to abide by the condition<br>No. 9 of 2010) and also which are attached to the per-<br>LUNe will neither deface, defile or damage any nature |                     |               |                               | In Tourism Trade (Facilitation and Regulation) Act, 201<br>ned in this application form. |
| furt<br>suff | her undertake to make good the loss caused by redee<br>er penal consequences in accordance with law in case<br>e also hereby declare that I/ We have gone through th       | U WRD               |               |                               | r. Department of Tourism, Rajasthan as also undertake                                    |
| LActio       | n by Department                                                                                                    |                     |               | Forward for NO                | C 160                                                                                    |
| Remai        | risz.*                                                                                                    |                     |               | Uplead File Jps Jper Jpdf Mai | C FILE Size: 1MB +                                                                       |
| OK           | FRD                                                                                                    |                     |               | Choose File No file chosen    |                                                                                          |
| REITH        | nung 🔁 Characters                                                                                                    |                     |               |                               |                                                                                          |
|              |                                                                                                    |                     |               |                               |                                                                                          |
|              |                                                                                                    | j.                  | Object Reject | Close                         |                                                                                          |
|              |                                                                                                    |                     |               |                               |                                                                                          |

17. Upon clicking the "FORWARD FOR NOC" button, a confirmation message is presented to the JD as shown in the figure indicating that the application is forwarded to respective (selected) OFFICERS for obtaining NOC. Applicant is notified of this event through SMS and Email.

| (Und                 | er Section 11 | l of the Rajasthan Tou                                                                                         | Application se<br>irism Trade (Faci | eking Permission for H<br>litation and Regulatio | Film Shooting (FORM-A) (F<br>n) Act, 2010 (Act No. 9 of 2 | 5/2020-21/5)<br>010) and Rajasthan | Film Shooting Regulations. | 2012)      |
|----------------------|---------------|----------------------------------------------------------------------------------------------------|-------------------------------------|--------------------------------------------------|-----------------------------------------------------------|------------------------------------|----------------------------|------------|
| pplication Current S | latus         |                                                                                                    |                                     |                                                  |                                                           |                                    |                            |            |
| pplication Id        | P5/202        | 0-21/9                                                                                                    | Submiss                             | ion Date 13/0                                    | 1/2021 15:05:21                                           | Current Status                     | PENDING WITH JD            |            |
| udit Trail           |               |                                                                                                    |                                     |                                                  |                                                           |                                    |                            |            |
| Unit. Status (7      | singe Date    |                                                                                                    | Status                              |                                                  |                                                           | Bemarks                            |                            | Attachment |
| 13/01/20             | 21 13:05:21   | PENDING WITH DA                                                                                                |                                     | Message                                          | RUCIE                                                     | ESSFULLY                           |                            |            |
| 13/01/20             | 11 13:42:64   | PENDING WITH DO                                                                                                |                                     |                                                  |                                                           |                                    |                            |            |
| 13/01/20             | 2113:50:44    | PENDING WITH JD                                                                                                |                                     | forwarded success<br>Officers.                   | fully to all Concerned                                    |                                    |                            |            |
| Applicant details    |               |                                                                                                    | and the second                      | L                                                | Close                                                     |                                    |                            |            |
| Appacant Name        |               | 843.62                                                                                                    | MALEMAN I                           |                                                  | PRIME CONSCRETE MATTR                                     |                                    | MILACORAL                  |            |
| Date of Birth        |               | 19/11/                                                                                                    | 1907.                               |                                                  | Gender                                                    |                                    | MALE                       |            |
| Nationality          |               | NDH                                                                                                    | e)                                  |                                                  |                                                           |                                    |                            |            |
| Address Type         |               | URBAI                                                                                                    | 6                                   |                                                  | House/ Building/ Apartme                                  | nt No.                             | E-52 D HOUSE NO            |            |
| Street/ Road/ Lane   |               | 34/65<br>HAMA                                                                                                  | NEAR GUEST HOUSI<br>R K             | BASE CAMP COLONY, J                              | Area/ Locality/ Sector                                    |                                    | 1011                       |            |
| District             |               | j, and the second second second second second second second second second second second second second second s | ý.                                  |                                                  | City                                                      |                                    | HARLINE                    |            |
|                      |               |                                                                                                    |                                     |                                                  |                                                           |                                    |                            |            |

18. If required, JD can select the status "PENDING WITH FIELD OFFICER" to verify the application status as shown in the figure below.

| MENU    |                            |                               | тои               | RISM HEADQUA                                                                        | RTER DASHBOARD                               |         |                            |                 |       |
|---------|----------------------------|-------------------------------|-------------------|-------------------------------------------------------------------------------------|----------------------------------------------|---------|----------------------------|-----------------|-------|
|         |                            |                               |                   |                                                                                     |                                              |         |                            | <b>L</b> Cownic | ad Ex |
| App     | lication seeking Permissio | on for Film Shooting (FORM-A) |                   | Ŷ                                                                                   | PENDING WITH FIELD OFFICER                   |         |                            |                 |       |
|         |                            |                               |                   | Submit                                                                              | Reset                                        |         |                            |                 |       |
| ain     |                            | 121                           |                   |                                                                                     | 1                                            |         |                            | Chow Bows       | 10    |
| peser O | -                          | list.                         |                   | - 25                                                                                |                                              |         |                            | anew news       | 10    |
| 5.No.   | APPLICATION ID +           | SUBMISSION DATE/ TIME -       | FIRM NAME **      |                                                                                     | SERVICE TYPE                                 |         | STAT                       | rust            | Vie   |
|         | FS/2020-21/9               | 13/01/21 13:05:21             | RAJ KAMAL SALVI   | Application se                                                                      | eeking Permission for Film Shooting (FORM-A) | PENDING | PENDING WITH FIELD OFFICER |                 |       |
|         | P5/2020-21/7               | 08/01/21 10:49:14             | SAINI SAINI       | Application seeking Permission for Film Shooting (FORM-A) PENDING WITH FIELD OFFICE |                                              |         | LD OFFICER                 | 4               |       |
|         | FS/2020-21/6               | 05/01/21 16:21:17             | DIADEM PRODUCTION | Application se                                                                      | eeking Permission for Film Shooting (FORM-A) | PENDING | WITH RE                    | LD OFFICER      | đ     |
| owing   | - 1 to 3 of 3 rows         |                               |                   |                                                                                     |                                              |         | First                      | Previous 1 Nex  | c L   |
|         |                            |                               |                   |                                                                                     |                                              |         |                            |                 |       |

۲

13-01-2021

ed by Departr

ent of Information Technology & Communication, Govt. of Ra

19. Like DA, DD and JD, all the field officers mapped with the system log-in individually to the application to review the application forwarded by JD to them and to append their REMARKS and NOC document as shown in the figure below. After entering the relevant REMARKS (recommendation) and uploading the NOC document, FIELD OFFICER clicks on the "ISSUE NOC" button as shown below to return the application back to JD, TOURISM.

|                                   | rism Departn                                                                                  | ient                                                                                                    |                                                                                                    | Back to SSO 5                                                                                                   |
|-----------------------------------|-----------------------------------------------------------------------------------------------|----------------------------------------------------------------------------------------------------|----------------------------------------------------------------------------------------------------|----------------------------------------------------------------------------------------------------|
| love                              | rnment of Rajas                                                                               | than                                                                                                    |                                                                                                    |                                                                                                    |
| A3                                | Passport and Visa.                                                                            |                                                                                                    |                                                                                                    | Download                                                                                                    |
| A4                                | Certificate of Incorporat                                                                     | on/ Registration.                                                                                                    |                                                                                                    | N/A                                                                                                    |
| A5                                | Brief sketchy map of all                                                                      | proposed locations as per (C) above.                                                                                                    |                                                                                                    | NZA                                                                                                    |
| Aő                                | Set/Structure and Desig                                                                       | n (as per (F) above).                                                                                                    |                                                                                                    | bit.A                                                                                                    |
| A7                                | Clearance of Central Go                                                                       | vernment ()f any).                                                                                                    |                                                                                                    | N/A                                                                                                    |
| A8                                | Authorization letter of t                                                                     | e firm in favour of applicant (If application is being submitted by the local                                                                                                    | person/ local line producer).                                                                                                    | N/A                                                                                                    |
| (Act<br>That<br>furt)             | No. 9 of 2010) and also w<br>I/We will neither deface,<br>ser undertake to make go            | nich are attached to the permission accorded for the shooting of the or<br>defile or damage any natural or manmade heritage site which is part<br>od the loss caused by redeemable damage by paying restoration chan                            | cited film at Locations/ Sites and Places mentioned in this app<br>t of a location nor allow to be caused by persons engaged by n<br>rges as and when assessed by the Commissioner, Department | plication form.<br>ne for the afore cited film shooting and I/W<br>t of Tourism, Rajasthan as also undertake to |
| Action                            | rr penal consequences in<br>also hereby declare that<br>to by Department<br>ion Details       | accordance with law in case any irreparable damage, if any, is caused<br>I/ We have gone through the applicable <u>Terms &amp; Conditions</u> and unde                                                                                          | l by any of us.<br>rtake to abide by them.                                                                                                    |                                                                                                    |
| suffe<br>I/ We<br>Action          | rr penal consequences in<br>also hereby declare that<br>n by Department<br>ion Details        | accordance with law in case any irreparable damage, if any, is caused<br>I/ We have gone through the applicable <u>Terms &amp; Conditions</u> and unde<br>Actual Shoothow Receipt ocation                                                       | i by any of us,<br>irtake to abide by them.                                                                                                    | CD/55% Secontrandation                                                                                          |
| suffe<br>I/ We<br>Action<br>Locat | rr penal consequences in<br>also hereby declare that<br>ion Details<br>No. Destrict<br>JAIPUR | Accordance with law in case any irreparable damage, if any, is caused<br>I/ We have gone through the applicable <u>Terms &amp; Conditions</u> and under<br><u>Actual Shooting/ Recce Location</u><br>AMER FORT, HERITAGE HOTEL IN JAIPUR (RA).) | by any of us,<br>intrake to abide by them.<br>Collector's Necommendation<br>ENTER HEMAIKS                                                                                                    | CP/ SP's Recommendation                                                                                         |

20. After clicking the "ISSUE NOC" button, FIELD OFFICER is presented with a confirmation message as shown below indicating that the NOC is uploaded and application is now returned back to JD.

| Gove   | irism Depart         | asthan               |                                              |                                              |                                                                     |                                 |                            | Back to SSO Sign C |
|--------|----------------------|----------------------|----------------------------------------------|----------------------------------------------|---------------------------------------------------------------------|---------------------------------|----------------------------|--------------------|
|        | (Under Sect          | ion 11 of the Rajast | Application see<br>han Tourism Trade (Facili | king Permission for<br>tation and Regulation | Film Shooting (FORM-A) (FS/202<br>an) Act. 2010 (Act No. 9 of 2010) | 0-21/9)<br>and Rajasthan Film S | hooting Regulations, 2012) |                    |
| Applic | ition Current Status |                      |                                              |                                              |                                                                     |                                 |                            |                    |
| Applic | ation 1d             | 95/2020-21/9         | Submissio                                    | in Date 13/                                  | 01/2021 13:05:21                                                    | Current Status                  | PENDING WITH FIELD OFFIC   | ER I               |
| Audita | Frail                |                      |                                              |                                              |                                                                     |                                 |                            |                    |
| SNo.   | Status Change Di     | the last             | Status                                       |                                              |                                                                     | Remarks                         |                            | Attachment         |
| 1      | 13/01/2021 13:05     | 21 PENDING WIT       | H DA                                         | Treasures and                                | EUCCESSE                                                            | ELY :                           |                            |                    |
| 2      | 13/01/2021 13:42     | 04 PENDING WIT       | 400                                          | Marsouge                                     |                                                                     |                                 |                            |                    |
| 3      | 13/01/2021 13:50     | 44 PENDING WIT       | +30                                          | NOC Uploaded st<br>Application ID: FS        | uccessfully vide<br>V2020-21/9.                                     |                                 |                            |                    |
| (4)    | 13/01/2021 13:57     | PENDING WIT          | H FIELD OFFICER                              |                                              | Close                                                               |                                 |                            |                    |
| A App  | licant details       |                      |                                              | ·                                            |                                                                     |                                 |                            |                    |
| Appli  | cant Name            |                      | RAJ KAMAL SALVI                              |                                              | Father/ Husband Name                                                | MR                              | ALSALVI                    |                    |
| Date   | of Birth             |                      | 19/11/1987                                   |                                              | Gander                                                              | MA                              | LE.                        |                    |
| Natio  | nality               |                      | INDIAN                                       |                                              |                                                                     |                                 |                            |                    |
| Addre  | ras Type             |                      | URBAN                                        |                                              | House/ Building/ Apartment No                                       | 64                              | 2 O HOUSE NO               |                    |
| Street | t/ Road/ Lane        |                      | 24/65 NEAR QUEST HOUSE.<br>HAMAR K           | BASE CAMP COLONY. )                          | Area/Locality/Sector                                                | ici                             | <u>.</u>                   |                    |
| Distri | ct                   |                      | JAIPUR                                       |                                              | City                                                                | jas                             | RCHI.                      |                    |
| Ward   | Number               |                      | WARD NO- 16                                  |                                              |                                                                     |                                 |                            |                    |
|        |                      |                      | Ster designed, developed & h                 | united by Department of I                    | mamunon Fechnology & Communication                                  | Gost of Reportant               |                            |                    |

RajCAD, DoIT&C, GoR

۲

13-01-2021

Page 10 | 16

21. When all the FIELD OFFICERS append their REMARKS and upload the NOC then application is returned back to JD, TOURISM for further review and disposal. Application status in this case is shown as "PENDING WITH JD FOR CERT. ISSUANCE" and applicant is notified of this event through SMS and Email.

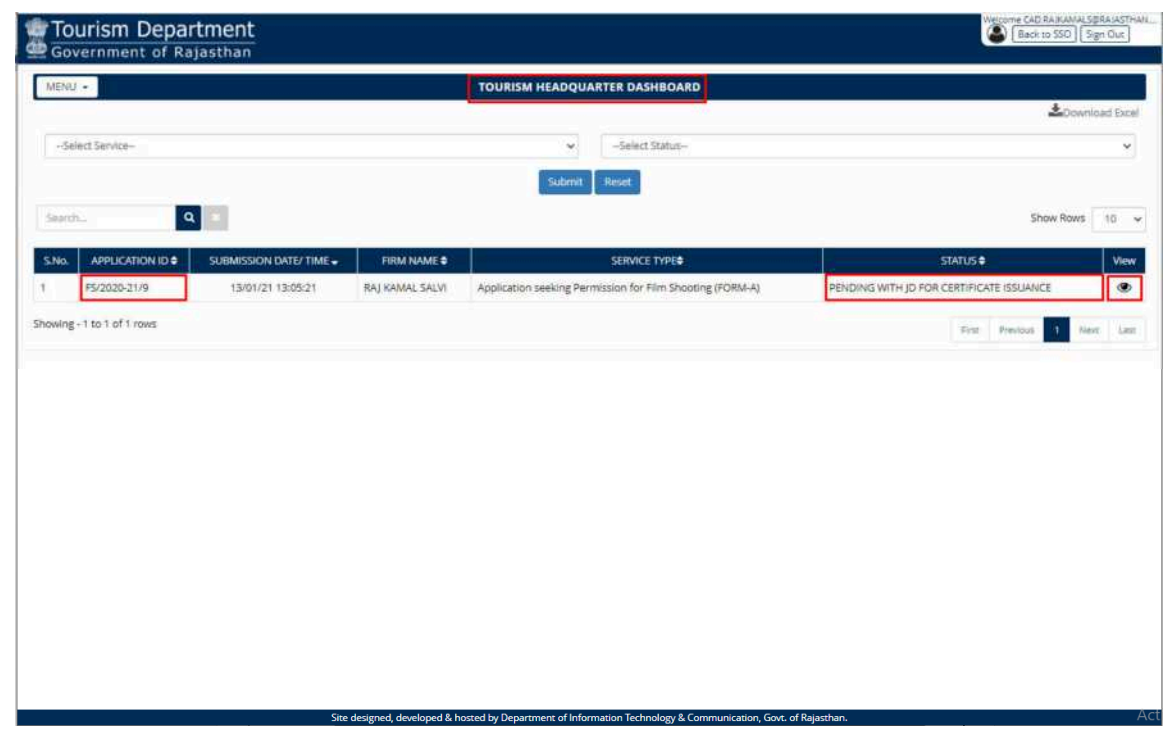

22. JD, TOURISM review the application thoroughly along with REMARKS and NOC documents uploaded by all FIELD OFFICERS as highlighted in the figure below.

| (I               | Inder Section 1 | 1 of the Rajasthan Tour | ism Trade (Facilitation and | Regulation) Act, 2010 (Act No. 9 of 20 | 10) and Rajasthan Film : | Shooting Regulations, 2012     | n)             |
|------------------|-----------------|-------------------------|-----------------------------|----------------------------------------|--------------------------|--------------------------------|----------------|
| pplication Curre | nt Status       |                         |                             |                                        |                          |                                |                |
| Application Id   | F5/202          | 20-21/9                 | Submission Date             | 13/01/2021 13:05:21                    | Current Status           | PENDING WITH JD FOR C<br>UANCE | ERTIFICATE ISS |
|                  |                 |                         |                             |                                        |                          |                                |                |
| udit Trail       |                 | 4                       |                             |                                        |                          |                                | -              |
| SNo. Stati       | is Change Date  |                         | Status                      |                                        | Remarks                  |                                | Attachm        |
| 13/0             | /2021 13:05:21  | PENDING WITH DA         |                             | APPLICATION SUBMITTED SUCCE            | SFULLY                   |                                |                |
| 13/0             | /2021 13:42:04  | PENDING WITH DD         |                             | OK FRD                                 |                          |                                |                |
| 13/9             | 1/2021 13:50:44 | PENDING WITH JD         |                             | OK FRD                                 |                          |                                |                |
| 13/0             | 1/2021 13:57:01 | PENDING WITH FIELD OF   | FICER                       | OK FRD                                 |                          |                                |                |
| 13/0             | 1/2021 14:22:54 | NOC UPLOADED BY COLL    | ECTOR                       | OK FRD<br>(JAIPUR COLLECTOR)           |                          |                                | *              |
| 13/0             | /2021 14:26:39  | NOC UPLOADED BY CP/ 5   | P                           | OK APR<br>(JAIPUR CP/ SP)              |                          |                                | *              |
| 13/0             | 1/2021 14:26:39 | PENDING WITH JD FOR CI  | ERTIFICATE ISSUANCE         |                                        |                          |                                | *              |
|                  |                 |                         |                             |                                        |                          |                                |                |
| . Applicant deta | ils             |                         |                             |                                        |                          |                                |                |
| appucant Name    |                 | KAJ KAN                 | INT SHEAL                   | Patner/ Husband Name                   | MP                       | TAL SALVI                      |                |
| Date of Birth    |                 | 19/11/1                 | 987                         | Gender                                 | M                        | ALE                            |                |

۲

13-01-2021

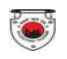

23. If found appropriate, JD, TOURISM enters "ADDITIONAL TERMS and CONDITIONS" and add final REMARKS and then clicks the "CERTIFICATE ISSUE" button as shown below to issue the digitally signed film shooting permission letter.

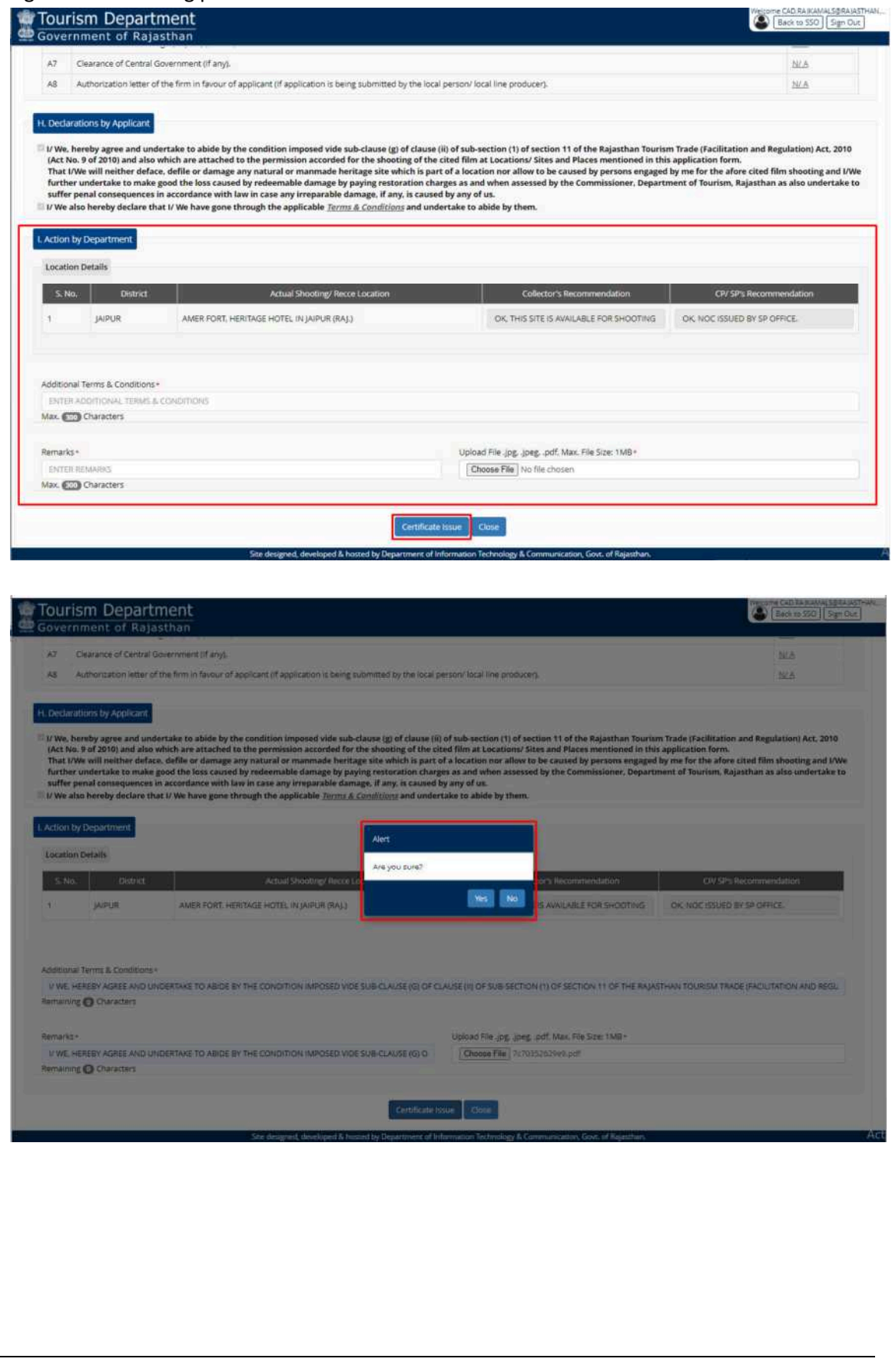

13-01-2021

Page 12 | 16

RajCAD, DoIT&C, GoR

24. JD, TOURISM is re-directed to the AADHAAR AUTHENTICATION (OTP) window as shown below wherein system obtains the consent of JD for AADHAAR AUTHENTICATION (OTP based) by clicking the first checkbox (ticking) and then JD clicks the "SEND OTP" button as shown below to receive the OTP from UIDAI on his/ her AADHAAR registered mobile number.

|           |                       | Applicat                        | tion seeking Permiss                               | ion for Film Shooting (FORM-A                                                                                                    | ((122020-21/0)            |                       |                        |
|-----------|-----------------------|---------------------------------|----------------------------------------------------|----------------------------------------------------------------------------------------------------|---------------------------|-----------------------|------------------------|
|           | in Clinest Black      | t of the Rijesthan Jourism 1780 | e trachtation and k                                | egulation) Act, 2010 (Act No. 91                                                                                                    | n 2010) and Rejettmen Por | m soooting kegulation | 12, 2012)              |
| spylicati | en Id. 19700          | 5.TM                            | abritission Date                                   |                                                                                                    | Cornett Setus             |                       | ID FOR CERTIFICATE ISS |
| uditi Tra |                       |                                 | XXXX-XXXX-99                                       | )36 (रिम्वी ह                                                                                                    | e x                       |                       |                        |
| SNip -    | Status Charige Date : |                                 |                                                    | <ul> <li>Image: Image: Ima</li></ul> | Reviews :                 |                       | Attactioner            |
|           | 13/01/202112/05/25    | PENDING WITH GA.                |                                                    | nder abbe                                                                                                    |                           |                       |                        |
|           | 19/01/2021 13:42:04   |                                 | 🛃 में एलड्रवास घोषणा व                             | रता/ करती हूँ कि मुझे आधार आधारित प्रमाणी                                                                                                    | करण ।                     |                       |                        |
|           | 18(01/2021 18:30-44   | PENDANS WITH (D                 | प्रणाली के साथ अपने आप<br>आधार आधारित प्रमाणीका    | को प्रमार्गगत करने में कोई आपनि नहीं है और :<br>एए/ ईकेवाईसी के लिए अपने आधार संग्रम,                                                                                                    | 4                         |                       |                        |
|           |                       | PENDING WITH HELD OFFICER       | बॉयोमीट्रेक और/ या ओटी<br>सिस्टम से मोबाइट मंडर अं | यी प्रदान करने के लिए सहम्मति देता। देती हूँ। 3<br>दि ईमेल तक पहुंचने के लिए मैं अपनी स्वार सह                                                                                                    | तप्राप्त<br>प्रति         |                       |                        |
|           | 13/01/2021 14:22:54   | NOC LIPADADED BY COLLECTOR      | भी वेता/ वेती हूँ।<br>ओटीपी (वन राष्ट्रम पासवर्ड   |                                                                                                    |                           |                       |                        |
|           | 13/01/2021 14:28:39   | NOC LPLOADED BY CP/ SP          | नीट: आजर ओटीपी केवत                                | १० मिनट के लिए वैध होगा।                                                                                                    |                           |                       | 4                      |
|           | (30)/0021 14:20:39    | RENDING WITH JD FOR CERTIFICATE | -0000                                              | मान्य करें रद्द करें                                                                                                    | 427.1                     |                       | 1 A                    |
| . Applica | est delans            |                                 |                                                    |                                                                                                    |                           |                       |                        |
| Applican  | nt Narme              | RA) KANNAL SALW                 |                                                    | Father? Hiskand Name                                                                                                    | ()                        | MITAL SALV            |                        |
| Date of I | Airsh.                |                                 |                                                    | Gender                                                                                                    |                           | MALE                  |                        |
| National  | lity                  |                                 |                                                    |                                                                                                    |                           |                       |                        |

25. JD enters the OTP received from UIDAI on his/ her registered mobile number and then clicks on the "VERIFY OTP" button as shown in the figure below.

|            | (Under Section 1         | Applicat<br>t of the Rajasthan Tourism Trade | ion seeking Permission for Film St<br>(Facilitation and Regulation) Act | nooting (FORM-A) (F5/)<br>2010 (Act No. 9 of 201 | (020-21/9)<br>0) and Rajasthan Film | Shooting Regulations, | 2012)              |
|------------|--------------------------|----------------------------------------------|-------------------------------------------------------------------------|--------------------------------------------------|-------------------------------------|-----------------------|--------------------|
| Applica    | tion Current Status      |                                              |                                                                         |                                                  |                                     |                       |                    |
| Applica    | epitration.M F92620.10.9 |                                              | solimisation source)                                                    |                                                  | Compet Status                       |                       | nsk Centineskte na |
|            |                          |                                              | XXXX-XXXX-9936                                                          | (14) (n)                                         |                                     |                       |                    |
| ALIGUE TO  |                          |                                              |                                                                         |                                                  |                                     |                       |                    |
| Silka<br>A | III SCHLIMAN DO CHOL     | State                                        |                                                                         |                                                  | and a second                        |                       | Attachin           |
|            |                          | areabally with the                           | Percence superd.                                                        | A list of the list of the list                   |                                     |                       |                    |
|            |                          | PENDVIO NITHIO                               | annel de sera arañ acta et ar                                           |                                                  |                                     |                       |                    |
|            |                          | PENDING WITH RELD CRITICS                    | which we are a state of the                                             |                                                  |                                     |                       |                    |
|            | 1201000011200042         |                                              |                                                                         |                                                  |                                     |                       | i i a              |
|            |                          | Contraction of the second second second      |                                                                         |                                                  |                                     |                       |                    |
| 4          | 13/01/2021 14:24:35      | NOC UPLOADED BY CPY SP                       | सेंह- साम औरविनेतर 10 किंह के लिए कि                                    |                                                  |                                     |                       | 4                  |
|            | 13/01/2021 14:24:39      | PENDING WITH JD POR CERT PORT                | Statement Address                                                       | थे सर्वर (इ.7,1                                  |                                     |                       | 4                  |
| A ADDI     | care preside             |                                              |                                                                         |                                                  |                                     |                       |                    |
| Applic     | ant Nome                 | RAL NAME SALM                                | Fall                                                                    | ter/ Husband Name                                |                                     | RALIAN                |                    |
| Date o     | f Mirth                  | 10(11/1997                                   | Gen                                                                     | due.                                             | У                                   | ALE                   |                    |
| Nation     | ality                    |                                              |                                                                         |                                                  |                                     |                       |                    |

(

۲

26. Once the OTP is successfully validated with UIDAI, digitally signed PERMISSION LETTER (CERTIFICATE) is generated and issued by the system and a confirmation message is shown to JD as highlighted in the figure below. Applicant is notified of this event through SMS and Email.

| Tourism Departme                                                                                                    | utt.                                   |                                                                                          |              |                                                                                                    |
|----------------------------------------------------------------------------------------------------|----------------------------------------|------------------------------------------------------------------------------------------|--------------|----------------------------------------------------------------------------------------------------|
| (Unite Sector 1)                                                                                                    |                                        |                                                                                          |              | Sheeding Negislarinini, 2012)                                                                                                    |
| Application of the Proceed                                                                                                    |                                        | anninin bas ratifican takan                                                              |              | presenta vinte pitos estrutoras as<br>integr                                                                                                    |
| Article         Statistics Transport parts           1         3 statistics Transport parts           2         3 statistics Transport           3         1 statistics Transport           3         1 statistics Transport           3         1 statistics Transport           3         1 statistics Transport           3         1 statistics Transport           4         1 statistics Transport           3         1 statistics Transport           3         1 statistics Transport           3         1 statistics Transport           3         1 statistics Transport           3         1 statistics Transport           3         1 statistics Transport           3         1 statistics Transport           3         1 statistics Transport           3         1 statistics Transport           3         1 statistics Transport |                                        | Message<br>Certificate has been issued against<br>Application (D: F5/2020-21/0)<br>Clock |              | Atomore i<br>Atomore i<br>Atomor |
| Applicate Summ                                                                                                    |                                        |                                                                                          |              | energenie<br>Nacionalista                                                                                                    |
| Returneller<br>Addinis Type                                                                                                    | a Gany<br>Lindan<br>Birdan managan kan | HALLING BURNER                                                                           | Orbitant No. | 1:0 House Mo                                                                                                    |

27. Application status is now updated as "CERTIFICATE ISSUED" as highlighted in the figure below.

| MENU    |                           |                               | TOURISM HEADQ                 | UARTER DASHBOARD                                                                                                    |                       |              |
|---------|---------------------------|-------------------------------|-------------------------------|----------------------------------------------------------------------------------------------------|-----------------------|--------------|
|         |                           |                               |                               |                                                                                                    | <b>Ž</b> Down         | iload E      |
| Appl    | lication seeking Permissi | on for Film Shooting (FORM-A) | *                             | CERTIFICATE ISSUED                                                                                                    |                       |              |
|         |                           |                               | Subm                          | Reset                                                                                                    |                       |              |
| Harsh   | ٩                         |                               |                               |                                                                                                    | Show Rows             | 10           |
| INO.    | APPLICATION ID \$         | SUBMISSION DATE/ TIME -       | FIRM NAME \$                  | SERVICE TYPE\$                                                                                                    | STATUS                |              |
|         | F5/2020-21/9              | 13/01/21 13:05:21             | RAJ KAMAL SALVI               | Application seeking Permission for Film Shooting (FORM-A)                                                                                                    | CERTIFICATE ISSUED    |              |
|         | F5/2020-21/3              | 01/01/21 16:51:34             | BUS COMPANY (TO               | Application seeking Permission for Film Shooting (FORM-A)                                                                                                    | CERTIFICATE (SS) (ED) |              |
|         |                           |                               | 1010 001017011010             | Children and an a second second s | SERVICEORE INDOLED    |              |
| wing -  | P5/2020-21/2              | 01/01/21 11:01:36             | CADIRAJKAMALSØRAJASTHANGOV.IN | Application seeking Permission for Film Shooting (FORM-A)                                                                                                    | CERTIFICATE ISSUED    | ext          |
| wing -  | F5/2020-21/2              | 01/01/21 11:01:36             | CADIRAJKAMALSØRAJASTHANGOV.IN | Application seeking Permission for Film Shooting (FORM-A)                                                                                                    | CERTIFICATE ISSUED    | ext          |
| wing -  | F5/2020-21/2              | 01/01/21 11:01:36             | CADIRAJKAMALSØRAJASTHANGOV.IN | Application seeking Permission for Film Shooting (FORM-A)                                                                                                    | CERTIFICATE ISSUED    | 2 December 2 |
| awing - | F5/2020-21/2              | 01/01/21 11:01:36             | CADIRAJKAMALSØRAJASTHANGOV.IN | Application seeking Permission for Film Shooting (FORM-A)                                                                                                    | CERTIFICATE ISSUED    | ext          |

28. JD and other stakeholders can now open (VIEW) the respective application and scroll down to see the digitally signed certificate/ letter issued by the system to the applicant.

| pipeline         pipeline                                                                                                    | oplication Ci                                                                                                    | (Under Section 1                                                                                                    | ар<br>1 of the Rajasthan Tourism                                                                                                    | n Trade (Facilitation and                                                                                                    | Regulation) Act, 2010 (Act No. 9 of                                                                                                    | (2010) and Rajasthan Film                                                                                                    | n Shooting Regulations, 2012)                                                                                                    |                                                |
|----------------------------------------------------------------------------------------------------|----------------------------------------------------------------------------------------------------|----------------------------------------------------------------------------------------------------|----------------------------------------------------------------------------------------------------|----------------------------------------------------------------------------------------------------|----------------------------------------------------------------------------------------------------|----------------------------------------------------------------------------------------------------|----------------------------------------------------------------------------------------------------|------------------------------------------------|
|                                                                                                    | oplication Id                                                                                                    | d P5/202                                                                                                    | 20-21/9                                                                                                    | Submission Date                                                                                                    | 13/01/2021 13:05:21                                                                                                    | Current Status                                                                                                    | CERTIFICATE ISSUED                                                                                                    |                                                |
|                                                                                                    |                                                                                                    |                                                                                                    |                                                                                                    |                                                                                                    |                                                                                                    |                                                                                                    |                                                                                                    |                                                |
| No.         States         States         States         Average         Average         Avera                                                                                                    | udit Trail                                                                                                    |                                                                                                    |                                                                                                    |                                                                                                    |                                                                                                    |                                                                                                    |                                                                                                    |                                                |
| No.         Statuk         Statuk         No.         Statuk         No.         No. </td <td></td> <td></td> <td></td> <td></td> <td></td> <td>8 W</td> <td></td> <td>BIR 11 - 1</td>                                                                                                    |                                                                                                    |                                                                                                    |                                                                                                    |                                                                                                    |                                                                                                    | 8 W                                                                                                    |                                                                                                    | BIR 11 - 1                                     |
|                                                                                                    | No, S                                                                                                    | Ratus Change Date                                                                                                    |                                                                                                    | Status                                                                                                    |                                                                                                    | Remarks                                                                                                    |                                                                                                    | Attachme                                       |
|                                                                                                    | 1                                                                                                    | 3/01/2021 13:05:21                                                                                                    | PENDING WITH DA                                                                                                    |                                                                                                    | APPLICATION SUBMITTED SUC                                                                                                    | LESSPOLLY                                                                                                    |                                                                                                    |                                                |
|                                                                                                    | - 1                                                                                                    | 3/01/2021 13:42:04                                                                                                    | PENDING WITH DD                                                                                                    |                                                                                                    | OK PHD                                                                                                    |                                                                                                    |                                                                                                    |                                                |
|                                                                                                    |                                                                                                    | 3/01/2021 13:50:44                                                                                                    | PENDING WITH JD                                                                                                    |                                                                                                    | OK FRD                                                                                                    |                                                                                                    |                                                                                                    |                                                |
|                                                                                                    |                                                                                                    | 3/01/2021 13:57:01                                                                                                    | PENDING WITH FIELD OFFICE                                                                                                    | ER                                                                                                    | OK FRD                                                                                                    |                                                                                                    |                                                                                                    |                                                |
| 1 301/021 142829       INCLUNCADED BY CK/SP       CKAPE         1 301/021 142829       PENDING WITH, JD FOR CEETIFICATE SSUARCE       IVEN, PERSER AND UNDERTART TO ADD ETH THE SANATHWITH TO ADD THE SANATHWITH TO ADD THE SANATHWITH THE SANATHWITH TO ADD THE SANATHWITH THE SANATHWITH TO ADD THE SANATHWITH THE SANATHWITH TO ADD THE SANATHWITH THE SANATHWITH TO ADD THE SANATHWITH THE SANATHWITH TO ADD THE SANATHWITH THE SANATHWITH TO ADD THE SANATHWITH THE SANATHWITH TO ADD THE SANATHWITH THE SANATHWITH TO ADD THE SANATHWITH THE SANATHWITH TO ADD THE SANATHWITH THE SANATHWITH TO ADD THE SANATHWITH TO ADD THE                                                                                              | - 11                                                                                                    | 3/01/2021 14:22:54                                                                                                    | NOC UPLOADED BY COLLECT                                                                                                    | FOR                                                                                                    | (JAIPUR COLLECTOR)                                                                                                    |                                                                                                    |                                                                                                    | *                                              |
| 1301/2021 14.26.29       PHONM WITH JP DOR CERTIFICATE SSUARCE       VIVE, HEREEY AGREE AND UNDERTAGE TO ADD ET HER CAREFULTY ON THE SALETHY ADD ET ADD ADD ADD ADD ADD ADD ADD ADD ADD AD                                                                                                    | - 1                                                                                                    | 3/01/2021 14:26:39                                                                                                    | NOC UPLOADED BY CP/ SP                                                                                                    |                                                                                                    | OK APR<br>(JAIPUR CP/ SP)                                                                                                    |                                                                                                    |                                                                                                    | ±                                              |
| 1301/0221 14.2220       CRTIRICATE ESUED       VIVEL HEEPER AGREE AND UNDERTAKET TO AGREE BYTHE CONDUCTION INFORMATION INFORMATION INFORMMENTAL INFORMATION INFORMATION INFOR                                                  | 1                                                                                                    | 3/01/2021 14:26:39                                                                                                    | PENDING WITH JD FOR CERT                                                                                                    | FICATE ISSUANCE                                                                                                    |                                                                                                    |                                                                                                    |                                                                                                    | *                                              |
| Applicant details         pilliant Name       Rij 00.001, 50,001         aste of Birth       1011/1927       Gender       MALE         Status of Birth       1011/1927       Gender       MALE         Overnment of Rappathone       Interviewe and Design (age profile blocks)       MALE         Status of Design (age profile blocks)       MALE       MALE         Status of Design (age profile blocks)       MALE       MALE         Status of Design (age profile blocks)       MALE       MALE         Status of Design (age profile blocks)       MALE       MALE         Status of Design (age profile blocks)       MALE       MALE         Status of Design (age profile blocks)       MALE       MALE         Status of Design (age profile blocks)       MALE       MALE         Status of Design (age profile blocks)       MALE       MALE         Status of Design (age profile blocks)       MALE       MALE         Status of Design (age profile blocks)       MALE       MALE         Status of Design (age profile blocks)       MALE       MALE         Status of Design (age profile blocks)       MALE       MALE         Status of Design (age profile blocks)       MALE       MALE         Status of Design (age profile blocks)       MALE                                                                                                    | 1                                                                                                    | 3/01/2021 14:32:20                                                                                                    | CERTIFICATE ISSUED                                                                                                    |                                                                                                    | I/ WE, HEREBY AGREE AND UN<br>(G) OF CLAUSE (III) OF SUB-SEC<br>(FACILITATION AND REGULATI<br>ATTACHED TO THE PERMISSIO                                                                                                    | DERTAKE TO ABIDE BY THE COU<br>TION (1) OF SECTION 11 OF THI<br>DN) ACT, 2010 (ACT NO. 9 OF 20<br>N ACCORDED FOR THE SHOOT                                                                                                    | NDITION IMPOSED VIDE SUB-CLAUSE<br>E RAJASTHAN TOURISM TRADE<br>010) AND ALSO WHICH ARE<br>105 D                                                                                                    | ¥                                              |
| upplicant Name RAJ KAMAL SALYI Pather / Husband Name MR AL SALYI   base of Birth 191111987 Gender MALE                                                                                                    | Applicant d                                                                                                    | letails                                                                                                    |                                                                                                    |                                                                                                    |                                                                                                    |                                                                                                    |                                                                                                    | _                                              |
| ated Bith 10111997 Gender MALE   Construction of Adjustment of Malamation Technology & Communication, Gook of Adjustment of Malamation Technology & Communication, Gook of Adjustment of Malamation Technology & Communication, Gook of Adjustment of Malamation Technology & Communication, Gook of Adjustment of Malamation Technology & Communication, Gook of Adjustment of Malamation Technology & Communication, Gook of Adjustment of Malamation Technology & Communication, Gook of Adjustment of Malamation Technology & Communication, Gook of Adjustment of Malamation Technology & Communication, Gook of Adjustment of Malamation Technology & Communication, Gook of Adjustment of Malamation Technology & Communication, Gook of Contrast Gook of Contrast Contrast of Contrast Gook of Contrast Gook of Contrast Gook of Contrast Gook of Contrast Contrast of Contrast Contrast of Contrast Contrast Technology of the Contrast Technology of the Contrast Te                                                            | pplicant Na                                                                                                    | ame                                                                                                    | RAJ KAMAL                                                                                                    | SALVI                                                                                                    | Father/ Husband Name                                                                                                    |                                                                                                    | MR AL SALVI                                                                                                    |                                                |
|                                                                                                    |                                                                                                    |                                                                                                    |                                                                                                    |                                                                                                    |                                                                                                    |                                                                                                    |                                                                                                    |                                                |
| A5     Brief Sketchy map of all proposed locations as per (C) above.     MCA       A6     SetStructure and Design (as per (P) above).     MCA       A7     Clearance of Central Government (If any).     MCA       A8     Authorization letter of the firm in favour of applicant (If application is being submitted by the local person/ local line produce).     MCA       Declarations by Applicant     MCA       Declarations by Applicant     MCA       DV We, hereby agree and undertake to abide by the condition imposed vide sub-clause (i) of clause (ii) of sub-section 11 of the Bajasthan Tourism Trade (Facilitation and Regulation) Act, 20 (Act No. 9 of 2010) and also which are attached to the permission accorded for the shooting of the cited film at Location. Sites and Places mentioned in this application form.       That LiVe will neither deface, defile or damage any natural or manmade heritage site which is part of a location nor allow to be caused by persons engaged by me for the afore cited film shooting and further undertake to make good the loss caused by are or the afore cited film shooting and further undertake to make good the loss caused by referenable damage by participers and when assessed by the Commissioner. Department of Tourism, Rajasthan as also undertake to abide by the applicable <i>Terms &amp; Conditions</i> and there see and the applicable <i>Terms &amp; Conditions</i> of the shooting flexce Location     Collector's Recommendation     Collector's Recommendation     Collector's Recommendation       1     JAPUR     AMER FORT, HERITAGE HOTEL IN JAPUR (RAJ)     Or. This SITE IS AVAILABLE FOR SHOOTING     Or. NOC ISSUED BY SP OFFICE.                                                                                                    | ourisn                                                                                                    | n Departme                                                                                                    | 19/11/1987<br>Site designed                                                                                                    | d, developed & hosted by Depa                                                                                                    | Gender<br>rument of Information Technology & Commun                                                                                                    | N                                                                                                    | Weicone CAD AB JICA                                                                                                    | VALS@RAIA                                      |
| As     SetStructure and Design (as per (P) above).     NLA       A7     Clearance of Central Government (If any).     NLA       A8     Authorization letter of the firm in favour of applicant (if application is being submitted by the local person/ local line produce).     NLA       Declarations by Applicant     NLA       Declarations by Applicant     NLA       Declarations by Applicant     NLA       Declarations by Applicant     NLA       Declarations by Applicant     NLA       Declarations by Applicant     NLA       Declarations by Applicant     NLA       Declarations by Applicant     NLA       Declarations by Applicant     NLA       Declarations by Applicant     NLA       Declarations by Applicant     NLA       Declarations by Applicant     NLA       Declarations by Applicant     NLA       Declaration by Company and Solv Mich hare attached to the permission accorded for the shooting of the cited film at Location or allow to be caused by persons engaged by me for the afore cited film shooting and further undertake to make good the loss caused by presense engaged by me for the afore cited film shooting and further undertake to make good the loss caused by presense engaged by me for the afore cited film shooting and further undertake to make good the loss caused by presense engaged by me for the afore cited film shooting and further undertake to make good the solution of Towns, Rajasthan towns, Rajasthan towns, Rajasthan as also undertake to make good the loss caused by presense enga                                                                                                    | overnme                                                                                                    | n Departme                                                                                                    | 19/11/1987<br>Site designed<br>Pat<br>han                                                                                                    | i developed & hosted by Depa                                                                                                    | Gender                                                                                                    | h                                                                                                    | Vietore GAD SAJIKA                                                                                                    | VALS@RAIA                                      |
| A7       Clearance of Central Government (if any).       NLA         A8       Authorization letter of the firm in favour of applicant (if application is being submitted by the local person/ local line producer).       NLA         Declarations by Applicant       NLA         U/ We, hereby agree and undertake to abide by the condition imposed vide sub-clause (i) of sub-section (1) of section 11 of the Rajasthan Tourism Trade (Facilitation and Regulation) Act, 2i         Act, No. 9 of 2019 and also which are attached to the permission accorded for the shooting of the cited film at Location. Sites and Places mentioned in this application form.         That L/We will neither deface, defile or damage any natural or manmade heritage is which is part of a location nor allow to be caused by persons engaged by me for the afore cited film shooting and further undertake to make good the loss caused damage by grapming restoration charges as and when assessed by the Commissioner, Department of Tourism, Rajasthan as also undertake to abide by the ave gone through the applicable <i>Terms &amp; Conditions</i> with law in case any irreparable damage by grap and cause by any of us.         U/ We also hereby declare that U/ We have gone through the applicable <i>Terms &amp; Conditions</i> (RAC) (SPS) Recommendation       Collector's Recommendation       CP/ SPS Recommendation         1       JAPUR       AMER FORT, HERITAGE HOTEL IN JAIPUR (RAJ)       Ork. This SITE IS AVAILABLE FOR SHOOTING       Ork. NOC ISSUED BY SP OFFICE.         Certificate Issued       U/WE, HEREBY AGREE AND UNDERTAKE TO ABIDE BY THE CONDITION IMPOSED WIDE SUB-CLAUSE (ij) OF CLAUSE (ij) OF SUB-SECTION 11 OF SECTION 11 OF SECTION 11 OF S                                                                                                    | ourisn<br>overnmu<br>A5 Brief                                                                                                    | n Departme<br>ent of Rajasti<br>f sketchy map of all pro                                                                                                    | 19/11/1987<br>Site designed<br>ent<br>han<br>oposed locations as per (C) abov                                                                                                    | d, developed & hosted by Depa                                                                                                    | Gender                                                                                                    | ),                                                                                                    | MALE<br>Visitione CAD BAIKA<br>Each to SSC<br>NLA                                                                                                    | MALS@RAIA                                      |
| Ag       Authorization letter of the firm in favour of applicant (if application is being submitted by the local person/ local line producer).       (5.4)         Declarations by Applicant       (1.4)       (1.4)       (1.4)       (1.4)       (1.4)       (1.4)       (1.4)       (1.4)       (1.4)       (1.4)       (1.4)       (1.4)       (1.4)       (1.4)       (1.4)       (1.4)       (1.4)       (1.4)       (1.4)       (1.4)       (1.4)       (1.4)       (1.4)       (1.4)       (1.4)       (1.4)       (1.4)       (1.4)       (1.4)       (1.4)       (1.4)       (1.4)       (1.4)       (1.4)       (1.4)       (1.4)       (1.4)       (1.4)       (1.4)       (1.4)       (1.4)       (1.4)       (1.4)       (1.4)       (1.4)       (1.4)       (1.4)       (1.4)       (1.4)       (1.4)       (1.4)       (1.4)       (1.4)       (1.4)       (1.4)       (1.4)       (1.4)       (1.4)       (1.4)       (1.4)       (1.4)       (1.4)       (1.4)       (1.4)       (1.4)       (1.4)       (1.4)       (1.4)       (1.4)       (1.4)       (1.4)       (1.4)       (1.4)       (1.4)       (1.4)       (1.4)       (1.4)       (1.4)       (1.4)       (1.4)       (1.4)       (1.4)       (1.4)       (1.4)       (1.                                                                                                    | OUTISM<br>OVERNME<br>A5 Brief<br>A6 Set/                                                                                                    | n Departme<br>ent of Rajasti<br>f sketchy map of all pr<br>Structure and Design (                                                                                                    | 19/11/1987<br>Site designed<br>ent<br>oposed locations as per (C) abov<br>as per (P) above).                                                                                                    | s, developed & houted by Depa                                                                                                    | Gender                                                                                                    | ),                                                                                                    | MALE<br>Visitione CAD BAIKA<br>Back to SSC<br>N/A<br>N/A                                                                                                    | WALSGRAIN                                      |
| Declarations by Applicant         // We, hereby agree and undertake to abide by the condition imposed vide sub-clause (g) of clause (ii) of sub-section 11 of the Rajasthan Tourism Trade (Facilitation and Regulation) Act. 21         (Act, No. 9 of 2010) and also which are attached to the permission accorded for the shooting of the cited film at Locations/ Sites and Places mentioned in this application form.         That I/We will neither deface, defile or damage any natural or manmade heritage its which is part of a location nor allow to be caused by persons engaged by me for the afore cited film shooting and further undertake to make good the loss caused by preformed damage by apparable damage, if any, is caused by any of us.         I/We also hereby declare that I/ We have gone through the applicable <u>Terms &amp; Conditions</u> and <u>Collector's Recommendation</u> CP/ SP's Recommendation         1       JuPuR       AMER FORT, HERITAGE HOTEL IN JAIPUR (RAJ)       OK. THIS SITE IS AWAILABLE FOR SHOOTING       OK, NOC ISSUED BY SP OFFICE.         Certificate Issued       VWE, HEREBY AGREE AND UNDERTAKE TO ABIDE BY THE CONDITION IMPOSED WDE SUB-CLAUSE (ig) OF CLAUSE (ig) OF SUB-SECTION 11 OF SECTION 11 OF SECTION 11 OF SECTION 11 OF SECTION 11 OF SECTION 11 OF SECTION 11 OF SUB-SECTION 11 OF SECTION 11 OF SECTION 11 OF SECTION 11 OF SUB-SECTION 11 OF SUB-SECTION 11 OF SECTION 11 OF SECTION 11 OF THE THEM SUB-SUB-CLAUSE (ig) OF CLAUSE (ig) OF CLAUSE (ig) OF CLAUSE (ig) OF SUB-SECTION 11 OF SECTION 11 OF SECTI                                                                                                    | OUTISM<br>OVERNMA<br>A5 Brief<br>A6 Set/5<br>A7 Clea                                                                                                    | Departme<br>ent of Rajastl<br>f sketchy map of all pr<br>Structure and Design (<br>wrance of Central Gover                                                                                                    | 19/11/1987<br>Site designed<br>ent<br>han<br>oposed locations as per (C) abov<br>as per (P) above).<br>rriment (if any).                                                                                                    | 4, developed & hosted by Depa                                                                                                    | Gender                                                                                                    | ),                                                                                                    | MALE<br>Welforme CAD PAJIKA<br>Each to 550<br>Bill A<br>NLA<br>NLA                                                                                                    | MALS@RAIR<br>[] [Sign Ou                       |
| Declarations by Applicant         // We, hereby agree and undertake to abide by the condition imposed vide sub-clause (g) of clause (ii) of sub-section (1) of section 11 of the Rajasthan Tourism Trade (Facilitation and Regulation) Act, 2)         (Act No. 9 of 2019) and also which are attacked to the permission accorded for the shooting of the cited film at Locations Sites and Phenesementioned in this application form.         That I/We will neither deface, defile or damage any natural or manmade heritage site which is part of a location nor allow to be caused by persons engaged by me for the afore cited film shooting and further undertake to make good the loss caused damage by parying restoration charges as and when assessed by the Commissioner, Department of Tourism, Rajasthan as also underta suffer penal consequences in accordance with law in case any irreparable damage, if any, is caused by any of us.         // We also hereby declare that I/ We have gone through the applicable <u>Terms &amp; Conditions</u> Conditions by them.         Actual Shooting/ Recce Location       Collector's Recommendation       CP/ SP's Recommendation         1       JaPUR       AMER FORT, HERITAGE HOTEL IN JAIPUR (RAJ)       OK, THIS SITE IS AWAILABLE FOR SHOOTING       OK, NOC ISSUED BY SP OFFICE.         Certificate Issued       UWE, HEREBY AGREE AND UNDERTAKE TO ABIDE BY THE CONDITION IMPOSED WDE SUB-CLAUSE (ig) OF CLAUSE (ig) OF SUB-SECTION 11 OF SECTION 11 OF THE TABLE FOR INFORMAND ABIDE ADTOLES DECEMBED TO THE PERSUSCION ADD ADD ADD ADD ADD ADD ADD ADD ADD AD                                                                                                    | OULISH<br>OVERNME<br>A5 Brief<br>A7 Clea<br>A8 Auth                                                                                                    | n Departme<br>ent of Rajasti<br>f sketchy map of all pro<br>Structure and Design (<br>wrance of Central Gover<br>horization letter of the                                                                                                    | 19/11/1987<br>Site designed<br>ent<br>han<br>oposed locations as per (C) abov<br>as per (P) above).<br>rriment (if any).<br>firm in favour of applicant (if ap                                                                                                    | s, developed & hosted by Depa<br>e.<br>plication is being submitted b                                                                                                    | Gender<br>Intern of Information Technology & Commun<br>by the local person/ local line producer).                                                                                                    | ),                                                                                                    | MALE<br>Vitegione: CAD BAJIKA<br>Each to 550<br>BACA<br>NCA<br>NCA                                                                                                    | WALSBRAIA                                      |
| Action by Department           Location Details         S. No.         District:         Actual Shooting/ Recommendation         CP/ SP's Recommendation           1         JAIPUR         AMER PORT, HERITAGE HOTEL IN JAIPUR (RAJ.)         OK, THIS SITE IS AVAILABLE FOR SHOOTING         OK, NOC ISSUED BY SP OFFICE.                                                                                                    | OULISH<br>OVERNMA<br>A5 Brief<br>A6 Set/3<br>A7 Clea<br>A8 Auth                                                                                                    | The second second seco | 19/11/1987<br>Site designed<br>ent<br>han<br>oposed locations as per (C) abov<br>as per (F) above).<br>rmment (if any).<br>firm in favour of applicant (if ap                                                                                                    | s, developed & housed by Depa<br>re.<br>plication is being submitted b                                                                                                    | Gender<br>meent of Information Technology & Commun<br>by the local person/ local line producer).                                                                                                    | h                                                                                                    | AALE<br>Marcine CAD BARK<br>Each to SSC<br>NAA<br>NAA<br>NAA<br>NAA<br>NAA                                                                                                    | MALSØRALK                                      |
| Location Details         S. No.       District       Actual Shooting/ Record Location       Collector's Recommendation       CP/ SP's Recommendation         1       JAIPUR       AMER FORT, HERITAGE HOTEL IN JAIPUR (RAJ.)       OK. THIS SITE IS AVAILABLE FOR SHOOTING       OK. NOC ISSUED BY SP. OFFICE.         Certificate Issued                                                                                                    | OUTISM<br>OVERNME<br>A5 Brief<br>A5 Brief<br>A5 Clea<br>A8 Auth<br>Declaration<br>(Act No. 9 o<br>That (Wee here<br>(Act No. 9 o<br>That (We also h                                                                               | n Departme<br>ent of Rajasti<br>f sketchy map of all pn<br>Structure and Design (<br>wrance of Central Gover<br>horization letter of the<br>ns by Applicant<br>by agree and undertat<br>of 2010) and also while<br>will neither deface, di<br>dertake to make good<br>a consequences in ac<br>sereeby declare that U                                                                                                    | 19/11/1987<br>Site designed<br>ent<br>han<br>oposed locations as per (C) abov<br>as per (P) above).<br>rement (If any).<br>firm in favour of applicant (If ap)<br>firm in favour of applicant (If ap)<br>the to abide by the condition in<br>th are attached to the permiss<br>office or damage my natural or<br>if the loss caused by redeemab<br>coordance with law in case any<br>We have gone through the app     | 4, developed & housed by Depa<br>e.<br>plication is being submitted b<br>ion accorded for the shoot<br>ion accorded for the shoot<br>irreparable damage by paying restor<br>le damage by paying restor<br>plicable <u>Terms &amp; Condition</u>                                                                                                    | Gender<br>ment of Information Technology & Commun<br>by the local person/ local line producer).<br>of clause (iii) of sub-section (1) of section<br>ing of the cited film at Locations/ Sites 1,<br>hich is part of a location nor allow to be<br>ration charges as and when assessed by<br>is caused by any of us.<br>g and undertake to abide by them.                                                                | h<br>ication, Gove of Rejection .<br>In 11 of the Rejection of in this<br>caused by persons engaged b<br>the Commissioner, Departm                                                                                                    | MEE<br>Welcome CAD BABKA<br>Each to SSO<br>Each to SSO<br>MAA<br>NCA<br>NCA<br>NCA<br>NCA<br>SCA<br>Trade (Facilitation and Regulation) /<br>application form.<br>by me for the afore cited film shootin<br>ent of Tourism, Rajasthan as also un                                                                                                    | Act, 2010<br>g and I/W<br>dertake to           |
| S. No.         District         Actual Shooting/ Record Location         Collector's Recommendation         CP/ SP's Recommendation           1         JAIPUR         AMER FORT, HERITAGE HOTEL IN JAIPUR (RAJ.)         DK. THIS SITE IS AVAILABLE FOR SHOOTING         OK. NOC ISSUED BY SP OFFICE.                                                                                                    | OULLIST<br>OVERITION<br>A5 Briel<br>A5 Set3<br>A7 Clea<br>A8 Auth<br>Declaration<br>I/ We, hereb<br>(Act. No. 90<br>That I/We willow<br>suffer pena<br>I/ We also h                                                               | s<br>n Departmee<br>ent of Rajasti<br>f skethy map of all pn<br>Structure and Design (<br>arance of Central Gover<br>horization letter of the<br>ns by Applicant<br>by agree and undertat<br>of 2010) and also which<br>will neither deface, dis-<br>dertake to make good<br>al consequences in ac<br>hereby doclare that I/<br>epartment                                                                                                    | 19/11/1987<br>Site designed<br>ent<br>han<br>oposed locations as per (C) abov<br>as per (P) above).<br>rmment (if any).<br>firm in favour of applicant (if ap<br>firm in favour of applicant (if ap<br>the to abide by the condition in<br>the are attached to the permiss<br>offie or damage any natural or<br>d the loss care any very we have gone through the ap                                                  | s, developed & housed by Depa<br>e.<br>plication is being submitted to<br>plication is being submitted to<br>ion accorded for the shoot<br>manmade heritage site wi<br>e damage by puying restor<br>irreparable damage, if any<br>plicable <u>Terms &amp; Condition</u>                                                                                                    | Gender<br>meent of Information Technology & Commun<br>by the local person/ local line producer).<br>of clause (ii) of sub-section (1) of section<br>ing of the cited film at Locations' Sites -<br>sitch is part of a location nor allow to be<br>ration charges as and when assessed by<br>it is caused by any of us.<br>g and undertake to abide by them.                                                             | h<br>HCRISON, GOVE, Of Rejesthan.                                                                                                    | AKE<br>Record SARA<br>Record SARA<br>Record SARA<br>NA<br>NA<br>NA<br>NA<br>NA<br>NA<br>NA<br>NA<br>NA<br>N                                                                                                    | Act, 2010<br>g and L/W<br>dertake to           |
| Control         Address Stocking Macket Excellation         Collector's Recommendation         COV SP's Recommendation           1         JAUPUR         AMER FORT, HERITAGE HOTEL IN JAIPUR (RAJ.)         OK, THIS SITE IS AVAILABLE FOR SHOOTING         OK, NOC ISSUED BY SP OFFICE.           Certificate Issued         Image: State of the state of the state of the                                                                                                    | OULISH<br>OVERING<br>AS Briel<br>AS Set3<br>A7 Clea<br>A8 Auth<br>Declaration<br>I/ We, hereb<br>(Act No. 9 or<br>That Life yea<br>suffer pena<br>I/ We also h<br>Nation by De<br>Location Del                                    | s<br>n Departme<br>ent of Rejast<br>f sketby map of all pr<br>Structure and Design (<br>wrance of Central Gover<br>horization letter of the<br>ns try Applicant<br>by agree and undertat<br>of 2010) and also which<br>will neither deface, do<br>a consequences in a<br>tevereby declare that I/<br>epartment<br>tallis                                                                                                    | 19/11/1987<br>Site designed<br>ent<br>han<br>oposed locations as per (C) abov<br>as per (P) above).<br>rrment (if any).<br>firm in favour of applicant (if ap<br>firm in favour of applicant (if ap<br>the to abide by the condition in<br>the are attached to the permiss<br>offie of damage any natural or<br>d the loss cause any we have gone through the ap                                                      | s, developed & housed by Depa<br>e.<br>plication is being submitted b<br>plication is being submitted b<br>ion accorded for the shoot<br>manmade heritage site w<br>e damage by paying restor<br>irreparable damage, if any<br>plicable <u>Terms &amp; Condition</u>                                                                                                    | Gender<br>meent of Information Technology & Commun<br>by the local person/ local line producer).<br>of clause (ii) of sub-section (1) of section<br>ing of the cited film at Locations/ Sites i-<br>itich is part of a location nor allow to be<br>p, is caused by any of us.<br>g and undertake to abide by them.                                                                                                    | https://www.internet.org/action/action/actio | AKE<br>Record CLOBARK<br>Each to SC<br>Rec to SC<br>N/A<br>N/A<br>N/A<br>N/A<br>N/A<br>N/A<br>N/A<br>N/A                                                                                                    | NALSBRAID<br>Sign Ou<br>Act, 2010<br>g and I/W |
| 1         JAIPUR         AMER FORT, HERITAGE HOTEL IN JAIPUR (RAJ.)         OK. THIS SITE IS AVAILABLE FOR SHOOTING         OK. NOC ISSUED BY SP OFFICE.           Certificate issued         Viewell HereBy Agree And UNDERTAKE TO ABIDE BY THE CONDITION IMPOSED VIDE SUB-CLAUSE (IQ) OF CLAUSE (IQ) OF SUB-SECTION (1) OF SECTION 11 OF THE IS ANALLABLE FOR SHOOTING         OK. NOC ISSUED BY SP OFFICE.           Itional Terms & Conditions         Viewell HereBy Agree And UNDERTAKE TO ABIDE BY THE CONDITION IMPOSED VIDE SUB-CLAUSE (IQ) OF CLAUSE (IQ) OF SUB-SECTION (1) OF SECTION 11 OF THE IS ANALLABLE FOR SHOOTING BY THE CONDITION IMPOSED VIDE SUB-CLAUSE (IQ) OF CLAUSE (IQ) OF SUB-SECTION (1) OF SECTION 11 OF THE IS ANALLABLE FOR SHOOTING BY THE CONDITION IMPOSED VIDE SUB-CLAUSE (IQ) OF CLAUSE (IQ) OF SUB-SECTION (1) OF SECTION 11 OF THE IS ANALLABLE FOR SHOOTING BY THE CONDITION IMPOSED VIDE SUB-CLAUSE (IQ) OF CLAUSE (IQ) OF SUB-SECTION (1) OF SECTION 11 OF THE IS ANALLABLE FOR SHOOTING BY THE CONDITION IMPOSED VIDE SUB-CLAUSE (IQ) OF CLAUSE (ID) OF SUB-SECTION (1) OF SECTION 11 OF THE IS ANALLABLE FOR SHOOTING BY THE CONDITION IMPOSED VIDE SUB-CLAUSE (ID) OF SUB-SECTION (1) OF SECTION 11 OF THE IS ANALLABLE FOR SHOOTING BY THE CONDITION IMPOSED VIDE SUB-CLAUSE (ID) OF SUB-SECTION (1) OF SECTION 11 OF THE IS ANALLABLE FOR SHOOTING BY ADD ALS AND ALS AND ALS                                                                                                    | OULISH<br>OVERING<br>AS Briel<br>AS Set/3<br>A7 Clea<br>A8 Auth<br>Declaration<br>I/ We, hereb<br>(Act No. 9 or<br>That free yea<br>suffer pena<br>suffer pena<br>suffer pena<br>suffer pena<br>suffer pena<br>suffer pena        | s<br>n Departme<br>ent of Rajast<br>f sketby map of all pr<br>Structure and Design (<br>wrance of Central Gover<br>horization letter of the<br>ns try Applicant<br>by agree and underta<br>to 2010) and also which<br>will neither deface, do<br>a consequences in a<br>twereby declare that I/<br>epartment<br>talls:                                                                                                    | 19/11/1987<br>Site designed<br>ent<br>han<br>oposed locations as per (C) abov<br>as per (P) above).<br>rrment (if any).<br>firm in favour of applicant (if ap<br>firm in favour of applicant (if ap<br>the to abide by the condition in<br>the are attached to the permiss<br>offie of damage any natural or<br>d the loss caused by redeemab<br>condance with law in case any<br>We have gone through the ap         | s, developed & housed by Depa<br>e.<br>plication is being submitted b<br>ion accorded for the shoot<br>manmade heritage site w<br>manmade heritage site w<br>programme for the shoot<br>manmade heritage site w<br>plicable <i>Terms &amp; Candition</i>                                                                                                    | Gender<br>meent of Information Technology & Commun<br>by the local personv local line producer).<br>of clause (ii) of sub-section (1) of section<br>ing of the cited film at Locations/ Sites in<br>thich is part of a location nor allow to be<br>in a caused by any of us.<br>g and undertake to abide by them.                                                                                                    | https://www.internet.org/actions/actions/a                                                                                                    | AKE<br>Provide (Facilitation and Regulation) /<br>application form.<br>by me for the afore cited film shootin<br>ent of Tourism, Rajasthan as also un                                                                                                    | NALSBRAIM<br>Sign Ou<br>Act, 2010              |
| Certificate issued  If the set of the set of | OULDIST<br>OVERTIMA<br>AS Briel<br>AS Set/3<br>A7 Clea<br>A8 Auth<br>Declaration<br>I/ We, hereb<br>(Act No. 9 or<br>That I/We with the suffer pena<br>Suffer pena<br>I/ We also h<br>Action by Dec<br>Location Det<br>S. No.     | s<br>n Departme<br>ent of Rajast<br>f sketby map of all pr<br>Structure and Design (<br>arance of Central Gover<br>horization letter of the<br>ns by Applicant<br>by agree and underta<br>7 2010) and also which<br>will neither deface, dis-<br>shoreby doclare that U<br>epartment<br>talls<br>District                                                                                                    | 19/11/1987<br>Site designed<br>ent<br>han<br>oposed locations as per (C) abov<br>as per (P) above):<br>rrment (if any).<br>firm in favour of applicant (if ap<br>firm in favour of applicant (if ap<br>the to abide by the condition in<br>the are attached to the permiss<br>offie of damage any natural or<br>d the loss cause any we have gone through the ap                                                      | s, developed & housed by Depa<br>e,<br>plication is being submitted b<br>plication is being submitted b<br>ion accorded for the shoot<br>manmade heritage site w<br>de damage by puying restor<br>irreparable damage, if any<br>plicable <u>Terms &amp; Condition</u>                                                                                                    | Gender<br>meent of Information Technology & Commun<br>by the local personv local line producer).<br>of clause (ii) of sub-section (1) of section<br>ing of the cited film at Locations' Sites in<br>thich is part of a location nor allow to be<br>the cited film at Locations' Sites in<br>thich is part of a location nor allow to be<br>it is caused by any of us.<br>g and undertake to abide by them.<br>Collector | h<br>narson, Sove of Rejestion.                                                                                                    | AKE<br>Propose Consult<br>Exceeded<br>MA<br>MA<br>MA<br>MA<br>MA<br>MA<br>MA<br>MA<br>MA<br>MA                                                                                                    | NXLSBEAM<br>Sign Du<br>Act, 2010               |
| Internal Terms & Conditions UVE, HEREBY AGREE AND UNDERTANE TO ABIDE BY THE CONDITION IMPOSED VIDE SUB-CLAUSE (6) OF CLAUSE (1) OF SUB-SECTION (1) OF SECTION (1) OF SECTION 1) OF THE OF DEPENDENCE OF DEPENDENCE O | OUCION DECISION                                                                                                    | s  n Departme ent of Rajast fskethy map of all pr Structure and Design ( wrance of Central Gover horization letter of the thorization letter of the thorization letter of the thorization letter of the sty Applicant by agree and undertail the default of a the default of the epartment tails  District pupple                                                                                                    | IBVI 1/1987<br>Site designed<br>ent<br>han<br>oposed locations as per (C) abov<br>as per (P) above).<br>rrment (if any).<br>firm in favour of applicant (if ap<br>the to abide by the condition in<br>the are attached to the permiss<br>offie or damage any natural or<br>di the loss caused by redeemak<br>cordance with law in case any<br>We have gone through the ap<br>Actual<br>AMER PORT, HERITAGE HOTEL      | e, developed & housed by Depai<br>re,<br>plication is being submitted b<br>ion accorded for the shoot<br>ion accorded for the shoot<br>innancade heritage site with<br>accorded for the shoot<br>innancade heritage site with<br>ion accorded for the shoot<br>innancade heritage site with<br>ion accorded for the shoot<br>innancade site with<br>ion accorded for the shoot<br>ion accorded for the shoot<br>ion acco         | Gender  ment of Information Technology & Commun  by the local person/ local line producer).  of clause (ii) of sub-section (1) of section ing of the cited film at Locations' Sites is inclub is part of a location nor allow to be include to abide by them.  Collector OK, THIS SITE IS J                                                                                                    | httpson, Gov. of Rejesthen.                                                                                                    | AKE<br>MEE<br>MEAN<br>MEAN<br>ME | MAKSBRAM<br>Sign Ou                            |
| HOOTING O                                                                                                    | OUCISM<br>OVERNMAS Brief<br>AS Brief<br>AS Selfs<br>A7 Clea<br>A8 Auth<br>Declaration<br>I/ We, hereb<br>(Act No. 9 o<br>That I/We w<br>further und<br>Suffer pena<br>I/ We also h<br>Action by De<br>Location Det<br>S. No.<br>1 | s  n Departme ent of Rajast f skethy map of all pr Structure and Design ( wrance of Central Gover horization letter of the norization letter of the thorization letter of the sty Applicant by agree and undertail to a sosyephenes in a enereby declare that U epartment tails District JAIPUR ssued                                                                                                    | IBVI 1/1987<br>Site designed<br>content<br>han<br>oposed locations as per (C) abov<br>as per (P) above).<br>Innment (if any).<br>firm in favour of applicant (if ap<br>the to ablide by the condition in<br>th are attached to the permiss<br>offile or damage any natural or<br>d the loss caused by redeemak<br>condance with law in case any<br>We have gone through the ap<br>Actual<br>AMER PORT, HERITAGE HOTEL | e, developed & housed by Depate<br>re,<br>plication is being submitted b<br>ion accorded for the shoot<br>manmade heritage site with<br>ion accorded for the shoot<br>in accorded for the shoot<br>in | Gender  ment of Information Technology & Commun  by the local person/ local line producer).  of clause (ii) of sub-section (1) of section ing of the cited film at Locations/ Sites - itch is part of a location nor allow to be itch is caused by any of us. g and undertake to abide by them.  Collector OK, THIS SITE (5)                                                                                            | In the Regission of Registran.                                                                                                    | AKE<br>MALE<br>MAR<br>MAR<br>MAR<br>MAR<br>MAR<br>MAR<br>MAR<br>MAR                                                                                                    | Act. 2010                                      |

۲

#### Work Flow Chart for Disposal of Online Application for Film Shooting Permission

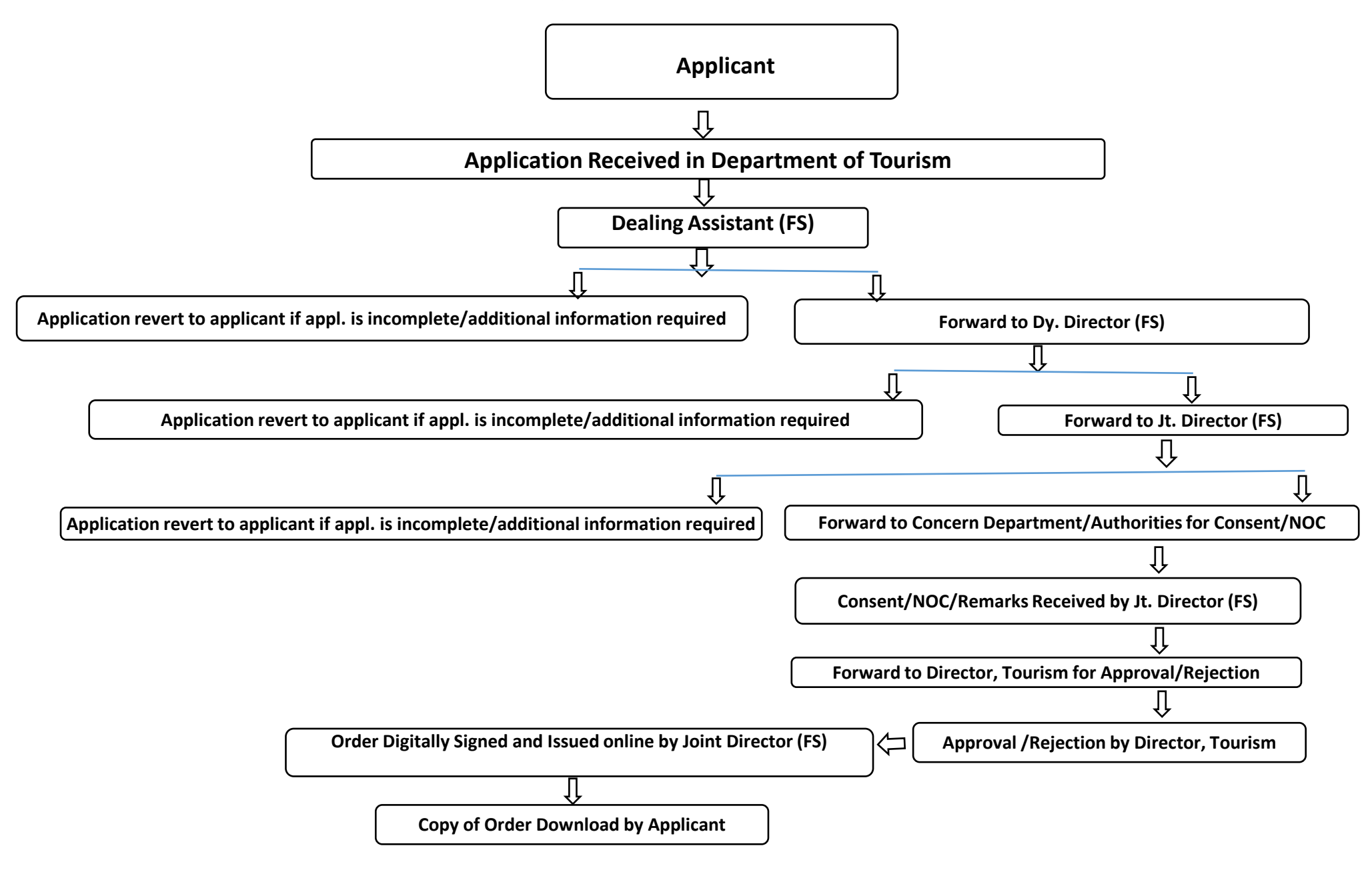

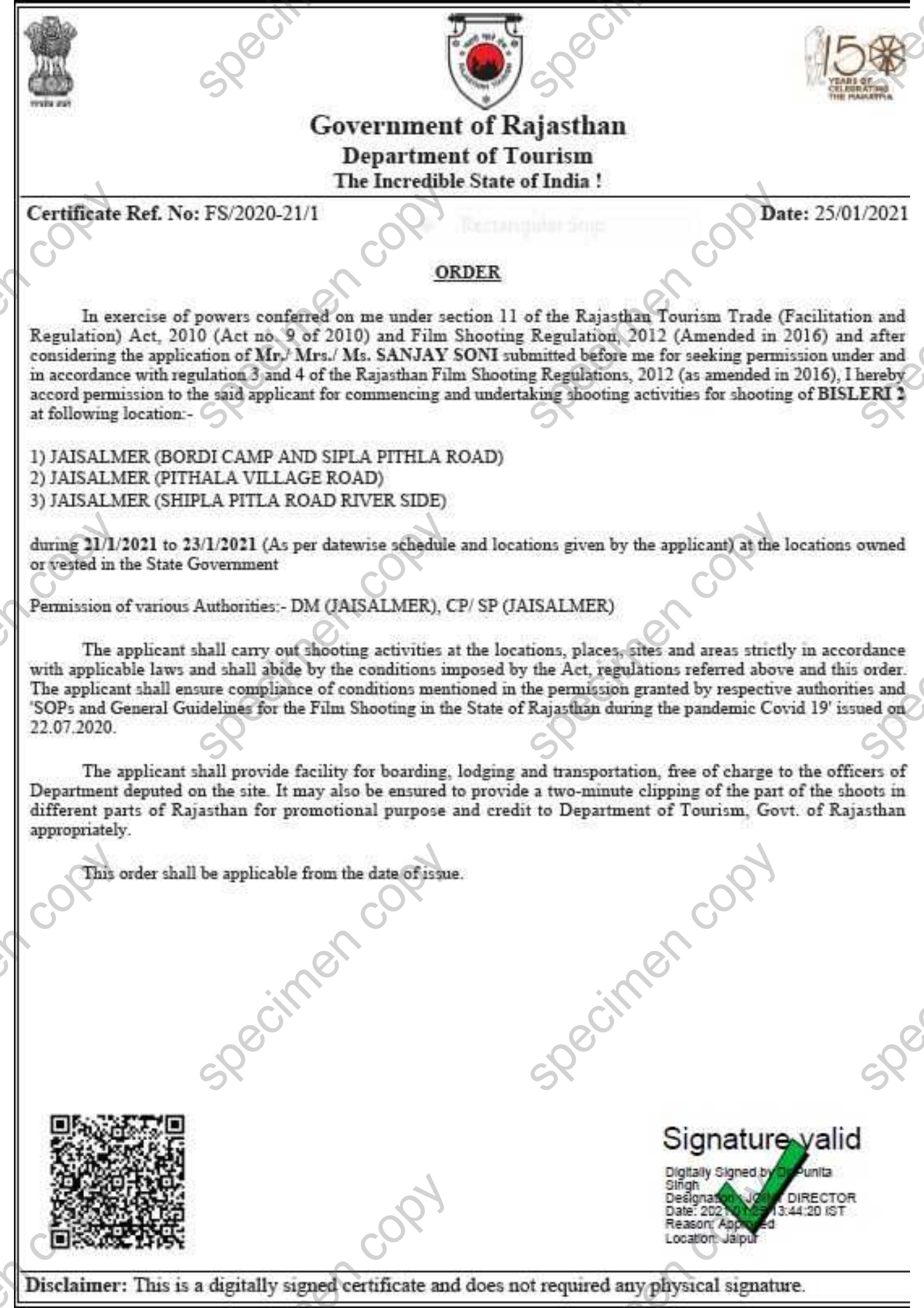